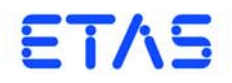

# LABCAR-PINCONTROL V2.1

ユーザーズガイド

DRIVING | EMBEDDED EXCELLENCE

### 著作権について

本書のデータを ETAS GmbH からの通知なしに変更しないでください。ETAS GmbH は、本書に関してこれ以外の一切の責任を負いかねます。本書に記載されているソフトウェアは、お客様が一般ライセンス契約あるいは単一ライセンスをお持ちの場合に限り使用できます。ご利用および複写はその契約で明記されている場合に限り、認められます。

本書のいかなる部分も、ETAS GmbHからの書面による許可を得ずに、複写、転載、 伝送、検索システムに格納、あるいは他言語に翻訳することは禁じられています。 © Copyright 2013 ETAS GmbH, Stuttgart, Germany

本書で使用する製品名および名称は、各社の(登録)商標あるいはブランドです。 R2.1.0 JP - 6.2013

# 目次

| 1 | はじと  | かに                                      | 5  |
|---|------|-----------------------------------------|----|
|   | 1.1  | 本書について                                  | 5  |
|   | 1.2  | 本書の使用法                                  | 5  |
|   |      | 1.2.1 表現について                            | 5  |
|   |      | 1.2.2 表記上の規則                            | 6  |
| 2 | LABC | AR-PINCONTROL V2.1 の操作方法                | 8  |
|   | 2.1  | LABCAR-PINCONTROL V2.1の設定               | 8  |
|   |      | 2.1.1 PC のネットワークインターフェースカードの設定          | 8  |
|   |      | <b>2.1.2</b> イーサネットの設定                  | 9  |
|   |      | 2.1.3 ES4440.1 のシステム設定                  | 10 |
|   | 2.2  | ワイヤハーネスファイル                             | 12 |
|   |      | 2.2.1 ワイヤハーネスファイルの作成                    | 13 |
|   | 2.3  | LABCAR-PINCONTROL V2.1の操作               | 17 |
|   | 2.4  | メインメニュー                                 | 29 |
| 3 | API  |                                         | 31 |
|   | 3.1  | 概要                                      | 31 |
|   |      | <b>3.1.1</b> COM コントローラの機能              | 31 |
|   |      | <b>3.1.2</b> CAN-API の使用                | 32 |
|   |      | <b>3.1.3</b> COM-API および CAN-API のデータ内容 | 32 |
|   | 3.2  | CAN メッセージの設定とシーケンス                      | 32 |
|   |      | 3.2.1 スタンドアロン構成におけるシングルエラーのシミュレーション     | 33 |
|   |      | 3.2.2 スタンドアロン構成におけるマルチエラーのシミュレーション      | 34 |
|   |      | 3.2.3 マスタ/スレーブ構成におけるシングルエラーのシミュレーション    | 34 |
|   |      | 3.2.4 マスタ/スレーブ構成におけるマルチエラーのシミュレーション     | 37 |
|   | 3.3  | 初期設定                                    | 38 |
|   |      | <b>3.3.1</b> COM コントローラの初期設定            | 38 |
|   |      | 3.3.2 CAN を使用する場合の初期設定                  | 38 |

|   | 3.4    | コマンドの詳細説明                                   |    |
|---|--------|---------------------------------------------|----|
|   |        | <b>3.4.1</b> CAN コマンドの構造                    |    |
|   |        | 3.4.2 全コマンドに共通する情報                          | 40 |
|   |        | <b>3.4.3</b> エラーコード                         | 40 |
|   |        | <b>3.4.4</b> IDN コマンド                       | 42 |
|   |        | 3.4.5 Open_Load                             | 43 |
|   |        | 3.4.6 Open_Load_realtime                    | 44 |
|   |        | 3.4.7 ShortCut_xUBATTy_20A                  | 45 |
|   |        | 3.4.8 ShortCut_xUBATTy_20A_realtime         | 46 |
|   |        | 3.4.9 Pin2PinFirstChWithoutLoad             | 47 |
|   |        | 3.4.10 Pin2PinSecondChannelWithoutLoad      | 48 |
|   |        | 3.4.11 Pin2PinFirstChRealtimeWithLoad       | 49 |
|   |        | 3.4.12 Pin2PinSecondChRealtimeWithLoad      | 50 |
|   |        | 3.4.13 RInline_realtime                     | 51 |
|   |        | 3.4.14 Pullup_Pulldown_xUBATTy_20A_realtime | 53 |
|   |        | 3.4.15 Open_Load_400V                       | 54 |
|   |        | 3.4.16 ShortCut_xUBATTy_400V                | 55 |
|   |        | 3.4.17 ShortCut_xUBATTy_400V_Ex             | 56 |
|   |        | 3.4.18 Pin_2_Pin_400V                       | 57 |
|   |        | 3.4.19 Pin_2_Pin_400V_Ex                    | 58 |
|   |        | 3.4.20 Reset_all_errors                     | 59 |
|   |        | 3.4.21 Activate_relay                       | 60 |
|   |        | 3.4.22 Activate_realtime_switch             | 62 |
|   |        | 3.4.23 TestFuses                            | 64 |
|   |        | 3.4.24 CurrentMeasurement                   | 65 |
| Δ | お問     | い合わせ先                                       | 66 |
| т | 101-01 |                                             |    |
|   | 索引     |                                             | 67 |

### 1 はじめに

LABCAR-PINCONTROL V2.1 は、ES4440.1/.2 コンパクト故障シミュレーションモジュールに付属するソフトウェアです。ES4440.1/.2 コンパクト故障シミュレーションモジュールを操作してリアルタイムエラーシミュレーションを行い、ECUの診断機能のテストを行うことができます。

LABCAR-PINCONTROL V2.1 には、ES4440.1/.2 の設定や操作を行うためのユーザー インターフェースと、自動テストのための COM コントローラが含まれています。

LABCAR-PINCONTROL V2.1 には以下の機能があります。

- マニュアル操作によるエラーシミュレーションの実行
  - "Failure Set"(本書では「故障セット」と記します)の作成と管理
     「故障セット」とは、ある特定の機能に関連する ECU シグナルのグループ
     (例:ラムダセンサ関連の全シグナル)を定義したものです。
  - エラーシミュレーションを行うシグナルとエラー種別の選択
  - 接点不良エラーのパラメータ(周波数、デューティサイクル)の設定
  - マウスクリックによるエラーシミュレーションの実行
- ES4440.1/.2 コンパクト故障シミュレーションモジュールのコンフィギュ レーション設定
  - モジュールの IP アドレスと CAN アドレスの設定
  - 3種類のシステムステータス(スタンドアロン、マスタ、スレーブ)の選
     択
  - ES4440.1/.2のセルフテスト(自己診断テスト)とヒューズテストの実行
- テストの自動実行のための COM-API

#### 1.1 本書について

本書では、以下の事柄について説明しています。

- 第1章「はじめに」(5ページ)
  - 本章です。
- 第2章「LABCAR-PINCONTROL V2.1の操作方法」(8ページ)
   LABCAR-PINCONTROL V2.1の設定方法と操作方法について説明します。
- 第3章「API」(31ページ)
   ES4440.1/.2 コンパクト故障シミュレーションモジュールの自動テストを行うための情報です。自動テストには、LABCAR-PINCONTROL V2.1のCOM コントローラ、またはCANを使用します。

#### 1.2 本書の使用法

1.2.1 表現について

ユーザーが実行するすべてのアクションは、いわゆる"Use-Case"形式で記述されています。つまり以下に示すように、操作を行う目標がタイトルとして最初に簡潔に定義され、その下に、その目標を実現するために必要な操作手順が列挙されています。

| 目標の定義: |            |
|--------|------------|
| 前置き    |            |
| •      | 手順 1       |
|        | 手順1についての説明 |
| •      | 手順 2       |
|        | 手順2についての説明 |
| •      | 手順 3       |
|        | 手順3についての説明 |
| まとめ    |            |

まとめ …

#### 具体例:

#### 新しいファイルを作成する:

• File → New コマンドを選択します。 "Create file" ダイアログボックスが開きます。 • 新しいファイルの名前を、"File name" フィールドに 入力します。

ファイル名は8文字以内でなければなりません。

• **OK** をクリックします。

新しいファイルが作成され、ユーザーが指定した名前で保存されます。このファイ ルを使用して以降の操作を行います。

#### 1.2.2 表記上の規則

本書は以下の規則に従って表記されています。

| 表記例                             | 説明                                                               |
|---------------------------------|------------------------------------------------------------------|
| File → Exit コマンドを選択して、          | メニューコマンドは、 <mark>青の太字</mark> で表記し<br>ます。                         |
| OK をクリックして、                     | ユーザーインターフェース上のボタン名<br>は、 <mark>青の太字</mark> で表記します。               |
| < <b>Ctrl&gt;</b> を押して、         | キーボードの各キーは、<> で囲んで表記します。                                         |
| "Open File" ダイアログボックスが<br>開きます。 | プログラムウィンドウ、ダイアログボッ<br>クス、入力フィールド等のタイトル<br>は、""で囲んで表記します。         |
| setup.exe ファイルを選択します。           | リストボックス、プログラムコード、<br>ファイル名、パス名等のテキスト文字列<br>は、Courier フォントで表記します。 |

その他、重要な語や新出の語は太字または斜体、または「」で囲んで示されていて、 特に重要な注意事項は、以下のように表記されています。

#### 注記

ユーザー向けの重要な注意事項

また PDF 文書において、索引、および他の部分を参照する個所(例:「xxxx を参照 してください」と記述された箇所の「xxxx」の部分)については、その参照先への リンクが設けられているので、必要な参照個所を素早く見つけることができます。

# 2 LABCAR-PINCONTROL V2.1 の操作方法

本章では、LABCAR-PINCONTROL V2.1の設定と操作について説明します。

- LABCAR-PINCONTROL V2.1 の設定(8ページ)
   LABCAR-PINCONTROL V2.1 を操作するための準備作業について説明します。
- ワイヤハーネスファイル(12ページ)
   プロジェクトの中核となる「ワイヤハーネスファイル」の作成方法について 説明します。
- LABCAR-PINCONTROL V2.1の操作(17ページ) ユーザーインターフェースを操作してエラーをシミュレートする方法を説明 します。
- メインメニュー(29ページ)
   LABCAR-PINCONTROL V2.1のメニューコマンドについて説明します。
- 2.1 LABCAR-PINCONTROL V2.1の設定

PINCONTROL での作業を始める前に、イーサネット接続と ES4440.1/.2 システムについての設定を行う必要があります。

2.1.1 PC のネットワークインターフェースカードの設定

ES4440.1/.2 コンパクト故障シミュレーションモジュールの操作に使用するネット ワークインターフェースカードについて、以下の設定を行ってください。

#### TCP/IP を設定する:

- Windows のスタートメニューから 設定 → コント
   ロールパネル を選択します。
- "コントロールパネル"ウィンドウのネットワーク接続をダブルクリックします。
- 使用する接続/デバイスを選択します。
- そのエントリを右クリックして プロパティ を選択します。
  - " ローカルエリア接続プロパティ " ダイアログボック スが開きます。
- "インターネットプロトコル (TCP/IP)" というコン ポーネントを選択します。

 プロパティをクリックします。
 "インターネットプロトコル (TCP/IP)のプロパティ" ダイアログボックスが開きます。

| Broadcom NetXtreme Gigabit Ethe | rnet構成( <u>C</u> )         |                                 |      |
|---------------------------------|----------------------------|---------------------------------|------|
| の接続は次の項目を使用します(の):              |                            |                                 |      |
| 🛛 🖳 Microsoft ネットワーク用クライアン 🖆    | ンターネット プロトコル (TCP/IP)のプロパラ | ۶ł                              |      |
| 図 鳥Microsoft ネットワーク用ファイルと       | 全般                         |                                 |      |
| ☑ ➡QoS バケット スケジューラ              | ネットワークでこの機能がサポートされている      | 場合は、TP 設定を自動的に取得すること            | -187 |
|                                 | きます。サポートされていない場合は、ネット      | ワーク管理者に適切な IP 設定を問い合            | :ĐĐ  |
| インストール(N) アンインスト・               | CV/CCU IO                  |                                 |      |
| 说明                              | ○ IP アドレスを自動的に取得する(Q)      |                                 |      |
| 伝送制御プロトコル/インターネット プロ            | ─● 次の IP アドレスを使う(S): ───   |                                 |      |
| ネットワージ間の通信を提供する、以上              | IP アドレスΦ:                  | 192 168 40 240                  |      |
|                                 | サブネット マスク(山):              | 255 255 255 0                   |      |
| 接続が限られているか利用不可能な境               | デフォルト ゲートウェイ(0):           |                                 |      |
|                                 |                            |                                 |      |
|                                 | C DNS サーバーのアドレスを自動的に       | 収得する( <u>世</u> )<br><b>/-</b> ) |      |
|                                 |                            |                                 |      |
|                                 | 優先 DNS サーバー(P):            |                                 |      |
|                                 | 代替 DNS サーバー( <u>A</u> ):   |                                 |      |
|                                 |                            |                                 |      |
|                                 |                            |                                 | Q    |
|                                 |                            |                                 |      |

- 以下の値を、上図のように設定します。
   IP アドレス: 192.168.40.240
   サブネットマスク: 255.255.255.0
   IP アドレスは、任意の有効なアドレスを設定することができます。
- OK をクリックしてすべてのウィンドウを閉じます。

2.1.2 イーサネットの設定

本項では、ES4440.1/.2 コンパクト故障シミュレーションモジュールにイーサネット アドレスを割り当てる方法について説明します。

イーサネットについて設定する:

- LABCAR-PINCONTROL V2.1 のメインメニューから Tools → ES4440 Ethernet Configuration を選択し ます。
- 設定時には設定を行うデバイスしかオンにできないので、その旨を通知するメッセージが表示されます。
- **OK** をクリックします。

スが開きます。 🏣 ES4440 Ethernet Configuration 📃 🗖 🗙 Device Configuration Device Configuration: Standalone Serial Number: 180005 Firmware Version: 0.9.09 Hardware Version: 0B12 IP Configuration Current IP Address: 192.168.40.39 Current Subnet Mask: 255.255.255.0 New IP Configuration New IP Address: 192 168 40 39 New Broadcast Address: 255 255 0 Download Cancel

"ES4440 Ethernet Configuration" ダイアログボック

- このダイアログボックスには、イーサネット接続に関する設定情報(使用する IP アドレスとサブネットマスクなど)が表示されます。
- アドレスを変更する場合は "New IP Configuration" フィールドに新しい値を入力します。
- Download をクリックすると、設定内容がハード ウェアにダウンロードされます。

#### または

- Cancel をクリックすると、変更操作が取り消されて ダイアログボックスが閉じます。
- 2.1.3 ES4440.1 のシステム設定

システム設定では、各ハードウェアのステータス(スタンドアロン、マスタ、スレーブ)を指定し、さらに、CANを使用して制御を行う場合は CAN インターフェースについて設定します。

#### 注記

本項で説明する方法でシステムを設定するには、設定対象のハードウェアがイー サネット接続されている必要があります。  LABCAR-PINCONTROL V2.1 のメインメニューから、 Tools → ES4440 System Configuration を選択しま す。

"ES4440 System Configuration" ダイアログボックス が開きます。

| Devices found:  |     | Cascade   | Device Configuration                  |
|-----------------|-----|-----------|---------------------------------------|
| Standalone      | R1  | 2.000     | Device Configuration: Standalone      |
|                 | R2  | 4.000     | Serial Number: 180005                 |
|                 | R3  | 8.000     | Firmware Version: 0.9.09              |
|                 | R4  | 16.000    | Hardware Version: 0B12                |
|                 | R5  | 32.000    |                                       |
|                 | R6  | 64.000    | Current IP Address: 192.168.40.39     |
|                 | R7  | 128.000   | Current Subnet Mask: 255.255.255.0    |
|                 | R8  | 255.500   |                                       |
|                 | R9  | 511.000   | CAN Configuration                     |
| Device Tests    | R10 | 1.022.000 | CAN ID (Transmit to ES4440) dec. 400  |
| Check Fuses N   | R11 | 2.048.000 | CAN ID (Receive from ES4440) dec. 401 |
|                 | R12 | 4.090.000 |                                       |
| Clean Up Relays | R13 | 8.193.000 | Baud Rate: 500 kBaud                  |
| Self Test       | R14 | 16.382.00 | CAN Termination:                      |
|                 |     |           | Download Cancel                       |

#### ここでは以下の設定を行うことができます。

#### デバイスを設定する:

| •               | "Devices found" フィールドから、設定の対象とする<br>ES4440.1/.2 を選択します。                                        |
|-----------------|------------------------------------------------------------------------------------------------|
| •               | "Device Configuration"フィールドで、モジュールの<br>ステータス(Standalone、Master、Slave1、<br>Slave14)を選択します。      |
| •               | 上記以外の項目を変更する必要がない場合は、<br>Download をクリックします。                                                    |
|                 | ハードウェアの設定変更が実行され、ダイアログボッ<br>クスが閉じます。                                                           |
| •               | 他に変更する項目がある場合は、それらを変更し、最<br>後に上述のように設定変更を実行します。                                                |
| IP 設定を確認する:     |                                                                                                |
|                 | "IP Configuration" フィールドに、現在選択されてい<br>るハードウェアの IP アドレスとサブネットマスクが<br>表示されます。                    |
| CAN インターフェースを設定 | <b>ミ</b> する:                                                                                   |
| •               | ES4440.1/.2 の制御を CAN インターフェース経由で<br>行う場合は、"CAN Configuration"の各フィールドで<br>CAN インターフェースの設定を行います。 |
|                 | - CAN ID (Transmit to ES4440) dec.                                                             |
|                 | ES4440.1 への送信メッセージにセットするデバ                                                                     |

イス ID を指定します。

- CAN ID (Receive from ES4440) dec.

ES4440.1 からの送信メッセージにセットするデ バイス ID を指定します。

- Baud Rate:

転送速度を指定します。"500 kBaud" から"1 Mbaud" までの値を選択できます。

CAN Termination:

デバイスに CAN ターミネータが取り付けられて いるかどうかを指定します。

#### 抵抗カスケードについての情報を確認する:

内部抵抗カスケードの実際の抵抗値は "Resistor Cascade" フィールドに表示されます。

#### リレー接点のクリーニングとセルフテストを実行する:

- "Device Tests" フィールドで、モジュールテスト用の アクションを実行できます。各アクションについての 詳細は、「リレー接点をクリーニングする:」(26 ページ)、「ヒューズをテストする:」(27ページ)、 「セルフテストを実行する:」(27ページ)を参照し てください。
- 2.2 ワイヤハーネスファイル

ワイヤハーネスファイルは、プロジェクトの中核となる重要なファイルです。この ファイルには、ES4440.1/.2 コンパクト故障シミュレーションモジュールの各チャン ネルに接続される ECU シグナルについての情報が設定されます。

つまりこのファイルは、各ECUチャンネルについて以下のデータが定義されたものです。

- ECU Name (ECU の名前)
- Pin Number (ピン番号)
- ES4440 Name (ES4440の名前)
- Channel Number (チャンネル番号)

上記以外に Pin Name (ピンの名前) も定義されますが、これはピン番号に対する注 釈なので、一意である必要はありません。

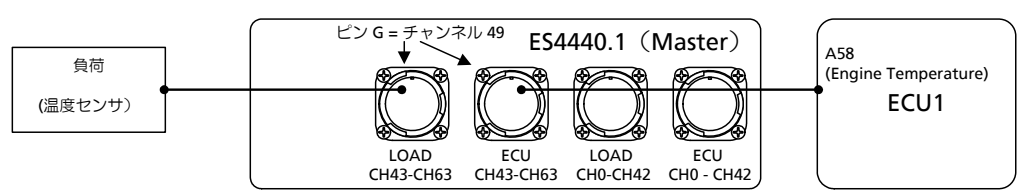

以下の図に示される配線例を用いて、ワイヤハーネスファイルの作成方法を説明します。

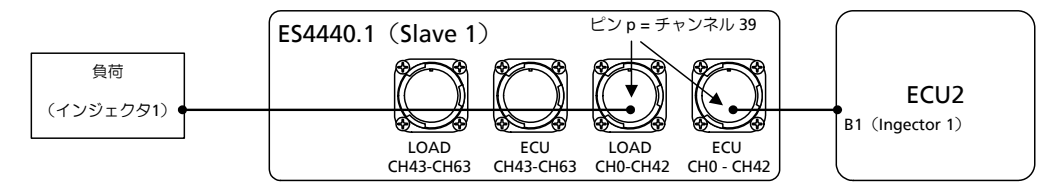

この例では、2 台の ECU が 2 台の ES4440.1/.2 に接続されています。

- ECU Name : ECU1/ECU2
- Pin Number : A58/B1
- Pin Name : Engine Temperature / Injector 1
- ES4440 Name : Master / Slave 1
- ES4440 Connector : ECU/LOAD CH43-CH63 / ECU/LOAD CH0-CH42
- ES4440 Pin: G (チャンネル 49) / p (チャンネル 39)

#### 2.2.1 ワイヤハーネスファイルの作成

本項では、製品に付属しているサンプルファイルを使用して、各テーブル(Excel シート)内に保存されたワイヤハーネスデータをもとに LABCAR-PINCONTROL V2.1 用プロジェクトのワイヤハーネスファイルを作成する方法を紹介します。

まず始めに、C:\Documents and Settings\All Users\ Application Data\ETAS\LABCAR-PINCONTROL\2.1\Excel\ LABCAR-PINCONTROLV2.0\_Example.xlsというサンプルファイルを開いてく ださい。

この Excel ファイルは以下の 3 つのテーブル(Excel シート)で構成されています。

#### WireHarnessData

ECU のポートと ES4440 のポートとのマッピングデータを定義します。

• ES4440WireHarnessSignals

"WireHarnessData" テーブルに定義されたデータを評価するための詳細な情報を定義します。

• Execute\_Example

このテーブルからマクロを実行して、ES4440 に単純な "Open Load" エラーを発行させることができます (サンプルプロジェクトでのみ実行可能です)。

#### "WireHarnessData" テーブル

このテーブルに、ECU のポートと ES4440 のポートの割り当てを定義します。

| 2    | dicrosoft E              | xcel - LABCAR-           | PINCONTRO           | )LV2.0_Example                 | .xls [Schreibges       | chützt]           |       |                |         |
|------|--------------------------|--------------------------|---------------------|--------------------------------|------------------------|-------------------|-------|----------------|---------|
| :2   | <u>D</u> atei <u>B</u> e | earbeiten <u>A</u> nsich | nt <u>E</u> infügen | Forma <u>t</u> E <u>x</u> tras | Date <u>n F</u> enster | 2                 | Frag  | e hier eingebe | m ·     |
|      | i 💕 🛃 [                  | 3 9 - 0                  | 2 Arial             | -                              | 10 - F K               | ⊻ ≣ ≣ ≣           | 🔤 🕎 🤋 | 6              | - 👌 -   |
|      |                          |                          |                     |                                |                        |                   |       | 1.1            | 40 41 I |
| 10   | n 🖛 🖬 C                  | a 👝 Xa 197               | X ( 🖻 月             | n 🕮 l 🕬 Roarbe                 | aitung zuri jak sandar | . Restheitung ber | andan | -              |         |
| : -  | C8                       | - f                      | 0184                | 🖌 🖉   🗤 bealbi                 | eitung zurücksender    | i bearbejtung bee | enden |                |         |
|      | A                        | • <i>)</i> *             | С                   | D                              | F                      | F                 | G     | Н              |         |
| 1    | ECU Nam                  | ne Pin Numbe             | r Pin Name          | ES4440 Name                    | ES4440 Conne           | ctor ES4440 Pin   | 1     |                |         |
| 2    | ECU1                     | A1                       | Signal A1           | Standalone                     | ECU30V_1               | A                 |       |                |         |
| 3    | ECU1                     | A2                       | Signal A2           | Standalone                     | ECU30V_1               | В                 |       |                |         |
| 4    | ECU1                     | A3                       | Signal A3           | Standalone                     | ECU30V_1               | C                 |       |                |         |
| 5    |                          |                          |                     |                                |                        |                   |       |                |         |
| 6    |                          |                          |                     |                                |                        |                   |       |                |         |
| 7    |                          |                          |                     |                                |                        |                   |       |                |         |
| 8    |                          |                          |                     |                                |                        |                   |       |                |         |
| 9    |                          |                          |                     |                                |                        |                   |       |                |         |
|      | ( <b>)</b> → → ( ) E:    | xecute Example           | WireHarne           | ssData 🖉 E5444                 | i<br>WireHarnessSigna  | ls , 🖣            |       |                |         |
| Bere | eit                      | _                        | ~                   |                                |                        |                   |       |                | NF      |

各列に以下の情報を設定します。

• ECU Name

ECU の名前 (一意の名前を使用してください。)

Pin Number

ECUのピン番号 (一意の名前を使用してください。数字以外の文字も使用できます。)

• Pin Name

接続されるシグナルの名前などの、ECUのピンについての詳細な説明 (一意である必要はありません。)

• ES4440 Name

ECU のピンに接続される ES4440 の名前 ("ES4440WireHarnessSignals" テーブルの "ES4440 Device Names" に定義 されているデバイス名から選択します。)

#### ES4440 Connector

ECU シグナルを接続する ES4440 のコネクタ ("ES4440WireHarnessSignals" テーブルの "Connector/Pin/Channel/Electric Type" に定義されているコネクタ名から選択します。)

#### • ES4440 Pin

ECU シグナルを接続する ES4440 のピンを定義します。 ("ES4440WireHarnessSignals" テーブルの "Connector/Pin/Channel/Electric Type" に定義されているピン名から選択します。)

上記の項目を定義すると、このテーブルの各行は以下のマッピングを表すことになります。

#### <ECU Name> + <Pin Number> (+ <Pin Name>) = <ES4440 Name> + <ES4440 Connector> + <ES4440 Pin>

この式に示されるように、"Pin Name"は "Pin Number"のコメントとして使用されるだけなので、必ずしも一意である必要はありません。

ECU のすべてのピンを ES4440.1/.2 に接続したら、ワイヤハーネスファイルのシグ ナル定義はすべて完了です。 最後に、定義したデータを LABCAR-PINCONTROL V2.1 用の XML ファイルに変換するための設定を行います。

データの調整

データを XML ファイルに変換するための設定を行うためには、まず "ES4440WireHarnessSignals" テーブルを選択します。このテーブルには、マクロを 使用して定義済みワイヤハーネスデータから XML ファイルを生成する際に必要な データが含まれています。

| 📧 M   | icrosoft Exce               | I - LABCAR-PINCONTROLV2                   | 2.0_Example.xls [Sc                        | hreibgeschütz            | t]    |               |       |           |               |   |                     | _       |      |
|-------|-----------------------------|-------------------------------------------|--------------------------------------------|--------------------------|-------|---------------|-------|-----------|---------------|---|---------------------|---------|------|
| :2)   | <u>D</u> atei <u>B</u> earb | eiten <u>A</u> nsicht <u>E</u> infügen Fo | rma <u>t</u> E <u>x</u> tras Date <u>n</u> | <u>F</u> enster <u>?</u> |       |               |       |           |               | F | Frage hier eingeben |         | đΧ   |
| En    | 📂 📮 🖂                       | 🛍 🖹 - 🔊 - 🔍 Σ                             | - 👌 🛍 💿 📱                                  | Arial                    |       | - 10 -        | F     | KU        |               | 0 | 🤋 %   📰 🛛 🗸         | 3 - A   | - 12 |
| -     |                             |                                           |                                            | <u>e</u>                 |       |               |       |           | : 40 44 E.    |   |                     | _       | ×    |
|       |                             |                                           |                                            |                          |       |               |       |           | : 10 10 1 BM  | Ŧ |                     |         |      |
| 1     | 2 2 2                       | S 🖄 🛛 🖉 🖄 🖉                               | 🗿   🖤 Bearbeitung zur                      | ück <u>s</u> enden Be    | earbe | itung beenden | Ŧ     |           |               |   |                     |         |      |
|       | B20 -                       | fx fx                                     |                                            |                          |       |               |       |           |               |   |                     |         |      |
|       | A                           | В                                         | C                                          | D                        | E     | F             | G     | H         |               | J | K                   |         |      |
| 1     |                             | LARCAR DINCONTROL M                       |                                            |                          |       |               |       |           |               | - |                     |         |      |
| 2     |                             | LADCAR-PINCONTROL V                       | Z.U XINE CREATIO                           | N SETTINGS               |       |               |       |           |               | + |                     |         | - 1  |
| 4     |                             | General Settings                          |                                            |                          |       | XML           |       |           |               |   |                     |         | _    |
| 5     |                             | TableName                                 | WireHarnessData                            |                          |       | full Path     | c:\e> | kample.xm | 4             | _ |                     |         |      |
| 6     |                             | StartRow                                  | 2                                          |                          |       |               |       |           |               |   |                     |         | _    |
| 7     |                             | EndRow                                    | 4                                          |                          |       |               |       |           |               |   |                     |         |      |
| 8     |                             |                                           |                                            |                          |       |               |       |           |               |   |                     |         |      |
| 9     |                             |                                           |                                            |                          |       |               |       |           |               | _ |                     |         |      |
| 10    |                             |                                           |                                            |                          |       |               |       |           |               | - |                     |         |      |
| 12    |                             | Miro Harnore Sottinge                     | Column                                     |                          |       | Connector     | Din   | Channol   | Electric Type |   | ES4440 Dovice       | Namos   |      |
| 13    |                             | FCII Name                                 | Д                                          |                          |       | ECUBOV 1      | A     | Channel   | HC            | - | Standalone          | ; names |      |
| 14    |                             | Pin Number                                | B                                          |                          |       | ECU30V 1      | B     | 1         | нс            |   | Master              |         |      |
| 15    |                             | Pin Name                                  | С                                          |                          |       | ECU30V_1      | С     | 2         | НС            |   | Slave <n></n>       |         |      |
| 16    |                             | ES4440 Name                               | D                                          |                          |       | ECU30V_1      | D     | 3         | HC            |   |                     |         |      |
| 17    |                             | ES4440 Connector                          | E                                          |                          |       | ECU30V_1      | E     | 4         | HC            |   |                     |         |      |
| 18    |                             | ES4440 Pin                                | F                                          |                          |       | ECU30V_1      | F     | 5         | HC            |   |                     |         |      |
| 19    |                             |                                           |                                            |                          |       | ECU3UV_1      | G     | 6         | HC            | - |                     |         |      |
| 20    |                             |                                           |                                            |                          |       |               |       | 8         | нс            | 1 |                     |         |      |
| 22    |                             |                                           |                                            |                          |       | ECU30V_1      | ĸ     | 9         | НС            |   |                     |         |      |
| 23    |                             |                                           |                                            |                          |       | ECU30V 1      | L     | 10        | нс            | 1 |                     |         |      |
| 24    |                             |                                           |                                            |                          |       | ECU30V_1      | Μ     | 11        | HC            |   |                     |         |      |
| 25    |                             |                                           |                                            |                          |       | ECU30V_1      | Ν     | 12        | HC            |   |                     |         | -    |
| H 4   | ► ► K / WireH               | larnessData <b>ES4440WireHa</b>           | rnessSignals /                             |                          |       |               |       |           |               |   |                     |         |      |
| Berei | t                           |                                           |                                            |                          |       |               |       |           |               |   | NF                  |         | /    |

このテーブルで以下の情報を設定します。

#### **General Settings:**

#### • TableName

"ECU Name"、"Pin Number"、"Pin Name"、"ES4440 Name"、"ES4440 Connector"、"ES4440 Pin" のデータが含まれているテーブルの名前

• Start Row

"WireHarnessData" テーブルの評価開始行

End Row

"WireHarnessData" テーブルの評価終了行

#### Wire Harness Settings:

"WireHarnessData" テーブル内で以下の各情報が定義される列を指定します。

- ECU Name ECU の名前
- Pin Number

ECU のピン番号

• ECU Pin Name ECU のピン名

#### • ES4440 Name

ES4440.1/.2 の名前

 "ES4440 Device Names" グループ(下記参照)に表示されている名前の いずれかが使用されます。

#### • ES4440 Connector

ES4440.1/.2 のコネクタ

"Connector/Pin/Channel/Electric Type" グループ(下記参照)に定義されているコネクタのいずれかが使用されます。

#### • ES4440 Pin

ES4440.1/.2 のコネクタ内のピン

"ES4440 Pin"はいずれかの"ES4440 Connector"に属します。
 "Connector/Pin/Channel/Electric Type" グループに定義されているピンのいずれかが使用されます。

#### XML:

#### • Full Path

マクロで生成するワイヤハーネスファイルの名前とパス

#### ES4440 Device Names:

使用するすべての ES4440.1/.2 の名前

#### Connector/Pin/Channel/Electric Type:

ES4440.1/.2 のすべてのポートについての定義

#### 注記

```
背景色が灰色のフィールドの内容は変更しないでください。変更すると、生成されるファイルに不具合が生じたり、ファイルが生成されなくなる可能性があります。
```

ワイヤハーネスファイルの作成

すべての設定が終了したら、以下のようにしてワイヤハーネスファイルを生成します。

ワイヤハーネスファイルを作成する:

- "Execute\_Example" テーブルを選択します。
- Create WireHarnessFile for ES4440 ボタンをク リックします。

または

- ツール → マクロ → マクロ … を選択します。
- "CreateXML"というマクロを選択し、実行をクリックします。

マクロが正常に実行されると、以下のダイアログボックスが開きます。

LABCAR-PINCONTROL V2.1 - ユーザーズガイド

| Create XML Result        | ×       |
|--------------------------|---------|
| XML written to: c:\examp | ole.xml |
| ОК                       |         |

16

#### 2.3 LABCAR-PINCONTROL V2.1 の操作

本項では、LABCAR-PINCONTROL V2.1 のユーザーインターフェースから ES4440.1/ .2 コンパクト故障シミュレーションモジュールを操作する方法を説明します。

- 「LABCAR-PINCONTROL V2.1 を起動する:」(17 ページ)
- 「ワイヤハーネスファイルからシグナルをインポートする:」(18ページ)
- 「新しい故障セットを作成する:」(19ページ)
- 「シグナルを追加する:」(20ページ)
- 「シグナルを削除する:」(21ページ)
- 「マルチエラーをシミュレートする:」(22ページ)
- 「接点不良をシミュレートする:」(23ページ)
- 「接触抵抗をシミュレートする:」(24ページ)
- 「電流を測定する:」(25 ページ)
- 「リレー接点をクリーニングする:」(26ページ)
- 「ヒューズをテストする:」(27ページ)
- 「セルフテストを実行する:」(27ページ)
- 「表示オプションを設定する:」(27 ページ)

#### LABCAR-PINCONTROL V2.1 を起動する:

 Windows のスタートメニューから、プログラム → ETAS → LABCAR-PINCONTROL V2.1 → PinControl.exe を選択します。
 LABCAR-PINCONTROL V2.1 のウィンドウが開きます。

| 💱 LABCAR-PINCONTROL V2.0 - New Project                                           | <u> – – ×</u> |
|----------------------------------------------------------------------------------|---------------|
| <sup>2</sup> <u>Fi</u> le <u>Vi</u> ew <u>Signals</u> <u>T</u> ools <u>H</u> elp |               |
|                                                                                  |               |
| Failure Sets 4 ×                                                                 | ×             |
|                                                                                  |               |
|                                                                                  |               |
|                                                                                  |               |
| Signals 4 ×                                                                      |               |
|                                                                                  |               |
|                                                                                  |               |
|                                                                                  |               |
| Application Log                                                                  | 4 X           |
| Time Message                                                                     |               |
|                                                                                  |               |
|                                                                                  |               |
|                                                                                  |               |
|                                                                                  |               |
|                                                                                  |               |
|                                                                                  | •             |
|                                                                                  | ///           |

LABCAR-PINCONTROL V2.1 のユーザーインターフェースは以下のセクションに分かれています。

• Signals

プロジェクト用のワイヤハーネスファイルに定義されたシグナルの一覧が表示されます(18ページの「ワイヤハーネスファイルからシグナルをインポートする:」を参照してください)。

- Failure Sets
   シグナルが割り当てられた「故障セット」("Failure Set")の一覧が表示され ます(19ページの「新しい故障セットを作成する:」を参照してください)。
- Failure Set

このセクションには、さまざまなタイプのエラーが分類されたタブが含まれ ます。故障セットを選択し、シグナルをこのセクションに割り当てることよ り、故障セットのシグナル構成が定義されます。いずれかのタブ上で、シ ミュレートしたいエラーを設定し、最後にボタンをクリックしてエラーシ ミュレーションを実行します(22ページの「マルチエラーをシミュレートす る:」を参照してください)。

Application Log
 処理ステータスやシステムメッセージが表示されます。

まず始めに、ワイヤハーネスファイルに保存されているシグナルをインポートします。

ワイヤハーネスファイルからシグナルをインポートする:

- "Signals" ウィンドウを右クリックします。
- ショートカットメニューから、Import Signals from Wire Harness... を選択します。

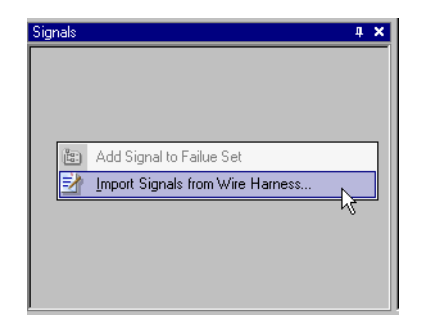

ファイル選択ウィンドウが開きます。

 ワイヤハーネス仕様が定義されている XML ファイル を選択します。ここでは、下図に示されるサンプル ファイル Standalone.xml を使用します。

| Choose wire harness file         |   |         |
|----------------------------------|---|---------|
| Suchen in: 🔁 WireHarnessFile     | • | + 🗈 💣 🖩 |
| Creation_Template Standalone.xml |   |         |

シグナルがインポートされ、"Signals" ウィンドウに 表示されます。

| Signals              | 4 ×      |
|----------------------|----------|
| 🖃 🌧 ECUI             | <b></b>  |
| - 🔩 bồgnal A1 (A1)   |          |
| - 💊 Signal A10 (A10) |          |
| - 💊 Signal A11 (A11) |          |
| - 💊 Signal A12 (A12) |          |
| - 💊 Signal A13 (A13) |          |
| 🗞 Signal A14 (A14)   |          |
| - 💊 Signal A15 (A15) |          |
| 🗞 Signal A16 (A16)   |          |
| - 💊 Signal A17 (A17) |          |
| - 📎 Signal A18 (A18) |          |
| - 😪 Signal A19 (A19) |          |
|                      | <u> </u> |

• Save as コマンドでプロジェクトを保存します。

これで、ECUとES4440.1/.2 コンパクト故障シミュレーションモジュールの接続に 関する情報がすべてプロジェクトにインポートされました。

次に、1つ(または複数)の故障セット("Failure Set")を作成し、実際に使用するシグナルを定義します。

新しい故障セットを作成する:

- "Failure Sets" ウィンドウを右クリックします。
- ショートカットメニューから Create failure set... を 選択します。

| Failure Sets |    |                    | 4 ×  |
|--------------|----|--------------------|------|
|              |    |                    |      |
|              |    |                    |      |
|              |    | Create failure set |      |
|              |    | Rename failure set | -14- |
|              | 83 | Delete failure set |      |
|              |    |                    |      |
|              |    |                    |      |
|              |    |                    |      |

• 作成する故障セットの名前を、下図の例のように入力します。

| Create failu | ire set         |                | × |
|--------------|-----------------|----------------|---|
|              | Name of the new | w Failure Set: |   |
| OBDII        |                 |                |   |
| [            | ок              | Cancel         |   |

OK をクリックします。
 上図のように入力した場合、"OBDII" という故障セットが作成されます。

| Failure Sets | 4 × |
|--------------|-----|
| 🛅 OBDII      |     |
|              |     |
|              |     |
|              |     |
|              |     |
|              |     |
|              |     |
|              |     |
|              |     |
|              |     |
|              |     |

 新しく作成された故障セットをクリックします。
 シミュレートできるエラーが、ユーザーインター フェースの右側の各タブに分類されて表示されます。

| 💱 LABCAR-PINCONTROL V2.0 - MyProject.pcp                                                                                                    |                                                                                                    | _ 8 ×  |
|----------------------------------------------------------------------------------------------------|----------------------------------------------------------------------------------------------------|--------|
| File View Signals Tools Help                                                                                                    |                                                                                                    |        |
| 🗋 📄 🥩 🗔 🖏 📝                                                                                                    |                                                                                                    |        |
| Failure Sets # ×                                                                                                    | Tealure Set                                                                                                    | ×      |
| (E) OBDI                                                                                                    |                                                                                                    |        |
| 14                                                                                                    | Multiple Errors Fast Switch I Errors Fast Switch II Errors High Voltage Errors                                                         |        |
|                                                                                                    | +Ubatt A ECU_S1 +Ubatt B ECU_S1                                                                                                    |        |
|                                                                                                    |                                                                                                    | D (S1) |
|                                                                                                    | ECU LOAD -Ubatt A ECU LOAD -Ubatt B                                                                                                    |        |
|                                                                                                    |                                                                                                    |        |
|                                                                                                    |                                                                                                    |        |
|                                                                                                    |                                                                                                    |        |
|                                                                                                    |                                                                                                    |        |
|                                                                                                    |                                                                                                    |        |
| Signals # X                                                                                                    |                                                                                                    |        |
| Signal A1 (A1)                                                                                                    |                                                                                                    |        |
| - Signal A10 (A10)                                                                                                    |                                                                                                    |        |
| - Signal A11 (A11)<br>- Signal A12 (A12)                                                                                                    |                                                                                                    |        |
| - 🔨 Signal A13 (A13)                                                                                                    |                                                                                                    |        |
| - Signal A14 (A14)<br>Signal A15 (A15)                                                                                                    |                                                                                                    |        |
| Signal A16 (A16)                                                                                                    |                                                                                                    |        |
| - 😪 Signal A17 (A17)                                                                                                    |                                                                                                    |        |
| - % Signal A18 (A18)<br>- % Signal A19 (A19)                                                                                                    | Functional Time Function Time Function                                                                                                 |        |
| Signal 62 (62)                                                                                                    |                                                                                                    |        |
| Application Log                                                                                                    |                                                                                                    | 4 X    |
| Time Message                                                                                                    |                                                                                                    |        |
| 16:24:50 ETAS LABCAR-PINCONTROLV2.0 Communication 16:24:50 ETAS LABCAR PINCONTROLV2.0 Communication 16:24:50 ETAS LABCAR PINCONTROLV2.0 ETAS LABCAR PINCONTROLV2.0 Communication 16:24:50 ETAS LABCAR PINCONTROLV2.0 COMMUNICATION 16:24:50 ETAS LABCAR PINCONTROLV2.0 ETAS LABCAR PINCONTROLV2.0 E | ination Controller (LogInfo)                                                                                                    |        |
| 16:24:50 ETAS DABCAR-FINCONTROLV2.0 Collinium<br>16:24:50 Wirehamess File C:\ETASData\LABCAR-PIN                                                                                                    | incation Controller (WhiteHamessCut)<br>VCONTROL2.01Misc/WireHamessFile/Standalone.xml contains 80 Valid Signals and 0 Invalid Signals |        |
| 16:24:51 Project successfully loaded from C:\ETASD a                                                                                                    | ta\LABCAR-PINCONTROL2.0\Misc\WireHarnessFile\MyProject.pcp                                                                             |        |
| 16:25:59 Failure Set OBDII created.                                                                                                    |                                                                                                    |        |
|                                                                                                    |                                                                                                    |        |
|                                                                                                    |                                                                                                    |        |
|                                                                                                    |                                                                                                    |        |

次に、シグナルを割り当てて故障セット "OBDII" を完成させます。

シグナルを追加する:

- "Signals" ウィンドウからシグナルを選択します。
- シグナルをタブ上にドラッグ(マウスでクリックし、 ボタンを押し下げたまま移動)します。この際、どの タブが選択されていてもかまいません。

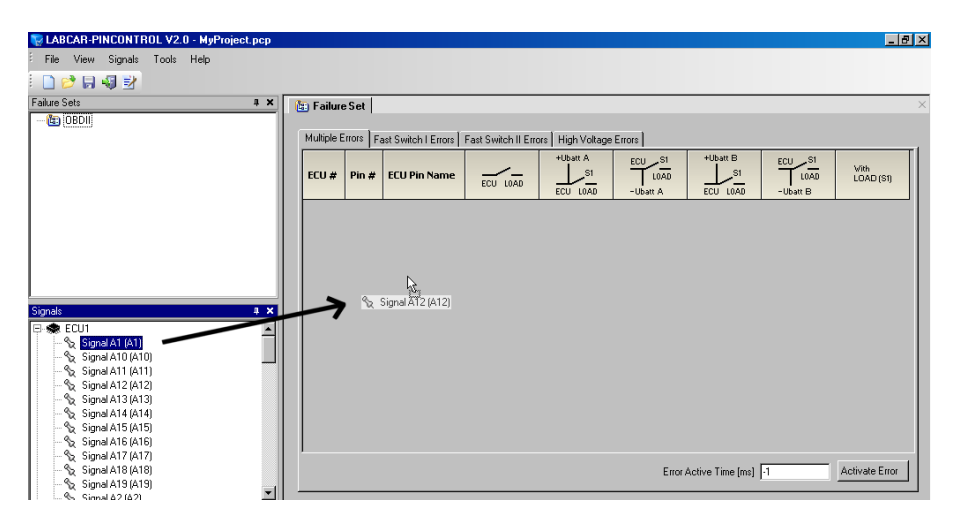

#### 同じ方法で、必要なシグナルをすべて故障セットに割 り当てます。

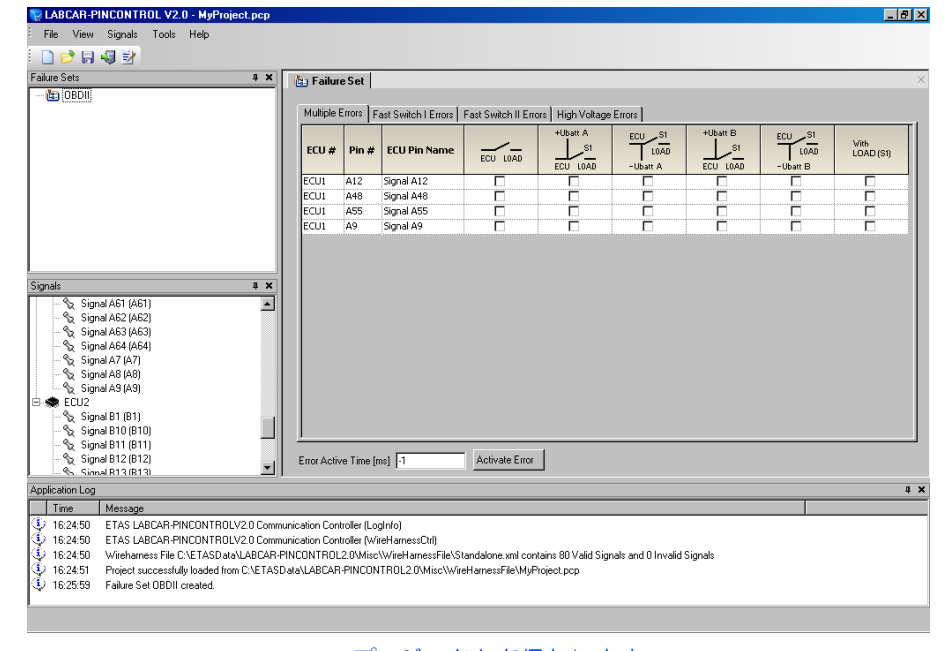

プロジェクトを保存します。

これで、故障セットが定義されたプロジェクトが完成 しました。 同じプロジェクト内に複数の故障セットが必要な場 合、上記の操作を繰り返して故障セットを追加しま

ロ、上記の操作を繰り返して改陸ビットを追加します。

故障セットに割り当てたシグナルを削除するには、以下のように操作します。

シグナルを削除する:

• 不要なシグナルを右クリックします。

#### • Remove Signal を選択します。

| ECU #        | Pin #    | ECU Pin Name  | ECU LOAD | +Ubatt A | ECU S1<br>LOAD<br>-Ubatt A |
|--------------|----------|---------------|----------|----------|----------------------------|
| ECU1         | A12      | Signal A12    |          |          |                            |
| ECU1         | A48      | Signal A48    |          |          |                            |
| ECU1         | A55      | Signal A55    |          |          |                            |
| ECU1<br>ECU1 | A9<br>A6 | Remove signal |          |          |                            |

#### そのシグナルが故障セットから削除されます。

つまり故障セット内の複数のシグナルについて、異なる種類のエラー<sup>1</sup>を同時に発生 させるには、以下のように操作します。このようにして発生させるエラーは「マル チエラー」と呼ばれます。

#### マルチエラーをシミュレートする:

- ここでは例として、シグナル "Signal A12"、"Signal A48"、"Signal A64" について、断線をシミュレート する "Open Load" 列のチェックボックスをオンにし ます。
- シグナル "Signal A55" には +UBatt\_A への短絡 "Short against +UBatt\_A" を選択します。また、エ ラー発生時に負荷が接続されたままになるよう に、"with LOAD (S1)" をオンにします。
- さらに、シグナル "Signal A9" についても +UBatt\_A への短絡を選択します。

| ECU # | Pin # | ECU Pin Name | ECU LOAD | +Ubatt A | ECU S1<br>LOAD<br>-Ubatt A | +Ubatt B | ECU S1<br>LOAD<br>-Ubatt B | Vith<br>LOAD (S1) |
|-------|-------|--------------|----------|----------|----------------------------|----------|----------------------------|-------------------|
| ECU1  | A12   | Signal A12   | ম        |          |                            |          |                            | Г                 |
| ECU1  | A48   | Signal A48   |          |          | Г                          | Γ        | Γ                          |                   |
| ECU1  | A55   | Signal A55   |          | N        |                            |          | Γ                          | <b>N</b>          |
| ECU1  | A9    | Signal A9    |          | N        |                            | Г        | Г                          |                   |
| ECU1  | A64   | Signal A64   |          |          | Г                          | Г        | Γ                          |                   |
|       |       |              |          |          |                            |          |                            |                   |

<sup>&</sup>lt;sup>1.</sup> 各種エラーについての詳細は、ES4440.1/.2 コンパクト故障シミュレーションモジュー ルのユーザーズガイドを参照してください。

 このタブの最下部の "Error Active Time" フィールド に、エラーの持続時間(エラーをアクティブ状態にし ておく時間)を入力します。

"-1"を入力すると、Activate Error が再度クリック されるまでエラー状態が持続されます。

Activate Error をクリックします。

エラーシミュレーションが実行され、エラーがアク ティブ状態になります。エラーがアクティブである間 は、タブ上のシグナルの背景色が緑色になります。

| 🛅 Failur                                                                             | e Set |              |          |                 |          |                 |          |                   |
|--------------------------------------------------------------------------------------|-------|--------------|----------|-----------------|----------|-----------------|----------|-------------------|
|                                                                                      |       |              |          |                 |          |                 |          |                   |
| Multiple Errors   Fast Switch   Errors   Fast Switch    Errors   High Voltage Errors |       |              |          |                 |          |                 |          |                   |
|                                                                                      |       |              |          | +Ubatt A        | ECU S1   | +Ubatt B        | ECU _S1  |                   |
| ECU #                                                                                | Pin # | ECU Pin Name |          | _ <sup>S1</sup> | LOAD     | _ <sup>S1</sup> | LOAD     | With<br>LOAD (S1) |
|                                                                                      |       |              | ECO LOAD | ECU LOAD        | -Ubatt A | ECU LOAD        | -Ubatt B |                   |
| ECU1                                                                                 | A12   | Signal A12   |          |                 |          |                 |          |                   |
| ECU1                                                                                 | A48   | Signal A48   |          | Г               |          |                 |          |                   |
| ECU1                                                                                 | A55   | Signal A55   |          |                 |          |                 | Г        |                   |
| ECU1                                                                                 | A9    | Signal A9    |          |                 |          |                 | Г        | Γ                 |
| ECU1                                                                                 | A64   | Signal A64   | M        | Г               |          | Γ               | Γ        |                   |
|                                                                                      |       |              |          |                 |          |                 |          |                   |

"Fast Switch | Errors" タブと "Fast Switch || Errors" タブでは、接点不良によるシグ ナルのチャタリングをシミュレートすることもできます。この場合、指定された持続 時間にわたってエラーがアクティブのままになるのではなく、所定の周波数とデュー ティサイクルでアクティブ/非アクティブが切り替わります。

#### 接点不良をシミュレートする:

 ここでは例として "Fast Switch I Errors" タブに切り替 えます。

#### 注記

タブを切り替えると、切り替える前のタブ上でのエ ラー設定は解除されます。

- エラーを選択します。
- タブの下部にある "Loose Contact" フィールドの "Activate" オプションをオンにします。
- "Duty Cycle" フィールドにデューティサイクル [%] を入力します。
- "Frequency" フィールドに周波数 [Hz] を入力します。

| 1uitiple E |           |                         | Fast Switch II Em | ors   High Voltage | Errors                     |   |                            |                   |
|------------|-----------|-------------------------|-------------------|--------------------|----------------------------|---|----------------------------|-------------------|
| ECU #      | Pin #     | ECU Pin Name            | ECU LOAD          |                    | ECU S1<br>LOAD<br>-Ubatt A |   | ECU S1<br>LOAD<br>-Ubatt B | Vith<br>LOAD (S1) |
| CU1        | A12       | Signal A12              |                   |                    |                            |   |                            |                   |
| CU1        | A48       | Signal A48              |                   |                    |                            |   |                            |                   |
| CU1        | A55       | Signal A55              |                   | Г                  |                            | Г | Г                          | Π                 |
|            |           |                         |                   |                    |                            |   |                            |                   |
| CU1        | A9        | Signal A9               |                   | Ē                  |                            |   | Ē                          |                   |
| CU1<br>CU1 | A9<br>A64 | Signal A9<br>Signal A64 |                   |                    |                            |   |                            |                   |

- "Error Active Time" フィールドに接点不良シミュレー ションの持続時間 [ms] を入力します。
- Activate Error をクリックしてエラーシミュレーションを実行します。

接触抵抗のエラー(ライン抵抗、ピン間抵抗、バッテリ電圧へのリーク電流) は、"Fast Switch II Errors"タブを使用します。

#### 接触抵抗をシミュレートする:

"Fast Switch II Errors" タブでエラーを選択します(図の例ではライン抵抗)。

#### 注記

ピン間エラーをシミュレートする場合は、2 つのシグ ナルを割り当てる必要があります。

"Resistor Value" フィールドに抵抗値 [Ohm] を入力します。

| Multiple E | Errors   F                   | ast Switch I Errors | Fast Switch I | I Errors Hig | h Voltage Erro | rs                         |                      |                            |                      |                   |
|------------|------------------------------|---------------------|---------------|--------------|----------------|----------------------------|----------------------|----------------------------|----------------------|-------------------|
| ECU #      | Pin #                        | ECU Pin Name        |               | ECU LOAD     | +Ubatt A       | ECU SI<br>LOAD<br>-Ubatt A | +Ubatt B<br>ECU LOAD | ECU SI<br>LOAD<br>-Ubatt B | Current<br>Measuremt | Vith<br>LOAD (S1) |
| CU1        | A12                          | Signal A12          | Г             | •            | Г              | Г                          | Г                    | Γ                          |                      | V                 |
| CU1        | A48                          | Signal A48          |               |              |                |                            |                      |                            |                      |                   |
| CU1        | A55                          | Signal A55          |               | Γ            | Г              | Γ                          | Г                    |                            |                      |                   |
| CU1        | A9                           | Signal A9           | Г             | Г            | Г              | Г                          | Г                    | Г                          |                      |                   |
| CU1        | A64                          | Signal A64          | Г             | Г            | Г              | Г                          | Г                    | Г                          |                      |                   |
|            |                              |                     |               |              |                |                            |                      |                            |                      |                   |
| -Loose     | Contact                      |                     |               |              |                |                            |                      |                            |                      |                   |
| -Loose     | Contact                      |                     |               |              |                |                            |                      |                            |                      |                   |
| Loose      | Contact<br>tive<br>Cycle [%] |                     |               |              |                |                            |                      |                            |                      |                   |

- "Error Active Time" フィールドにエラーシミュレー ションの持続時間 [ms] を入力します。
- Activate Error をクリックしてエラーシミュレーショ ンを実行します。

シグナル線を流れる電流を測定する必要がある場合、 "Fast Switch II Errors" タブで、 シグナルをフロントパネルの "Current" コネクタにルーティングすることができま す。

| 電流を測定する | • |
|---------|---|
|---------|---|

- シグナルを選択します。
- "Error Active Time" フィールドに測定時間 [ms] を入 力します。

| ECU #                          | Pin #                                        | ECU Pin Name |   | ECU LOAD    | +Ubatt A | ECU S1<br>LOAD<br>-Ubatt A | +Ubatt B<br>ECU LOAD | ECU S1<br>LOAD<br>-Ubatt B | Current<br>Measuremt | With<br>LOAD (S1) |
|--------------------------------|----------------------------------------------|--------------|---|-------------|----------|----------------------------|----------------------|----------------------------|----------------------|-------------------|
| ECU1                           | A12                                          | Signal A12   | Γ |             | Γ        |                            |                      |                            | Γ                    | Г                 |
| ECU1                           | A48                                          | Signal A48   |   | Γ           | Г        |                            |                      |                            |                      | Г                 |
| ECU1                           | A55                                          | Signal A55   |   | Γ           | Г        | Г                          | Γ                    |                            | Г                    | Γ                 |
| ECU1                           | A9                                           | Signal A9    |   |             | Г        | Г                          |                      |                            | Γ                    |                   |
| ECU1                           | A64                                          | Signal A64   |   | Г           | Г        | Г                          | Г                    | Г                          |                      |                   |
| Loose                          | e Contact                                    |              |   |             |          |                            |                      |                            |                      |                   |
| Loose<br>Ad<br>Duty (<br>Frequ | e Lontact<br>ctive<br>Dycle [%]<br>ency [Hz] |              |   | Resistor Va | ilue [   |                            |                      |                            |                      |                   |

 選択されたシグナルが ES4440.1/.2 コンパクト故障シ ミュレーションモジュールのフロントパネルの "Current" ポートに接続されるので、このコネクタか らチャンネルの電流を測定することができます。

酸化したリレー接点のクリーニングを行うには、以下のように操作します。

#### リレー接点をクリーニングする:

Tools → ES4440 System Configuration を選択します。

"ES4440 System Configuration" ダイアログボックス が開きます。

- "Devices found" フィールドから、クリーニングを行うモジュールを選択します。
- "Device Tests" フィールドの Clean Up Relays をク リックします。

「クリーニングを行う前には必ずすべての "LOAD" コ ネクタと "ECU" コネクタからケーブルを取り外して ください」という旨のワーニングメッセージが表示さ れるので、その指示に従ってください。

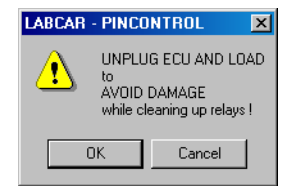

次のダイアログボックスで、個々のチャンネルのリレー、またはすべてのリレーをクリーニングすることができます。

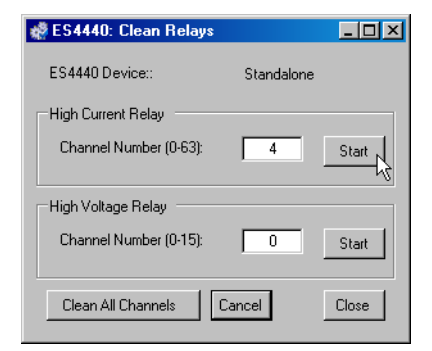

#### 注記

1回のクリーニングにおいて10回のスイッチングが行われるので、すべてのリレーをクリーニングするには数分かかる可能性があります。

エラーレール上の5個のヒューズの状態をテストするには、以下のように操作して ください。

#### ヒューズをテストする:

• Tools → ES4440 System Configuration を選択します。

"ES4440 System Configuration" ダイアログボックス が開きます。

- "Devices found" フィールドから、ヒューズテストを 行うモジュールを選択します。
- "Device Tests" フィールドの Check Fuses をクリック します。

ヒューズテストが実行され、結果が表示されます。

| 👹 ES4440 Fus  | es _ 🗆 🗙 |
|---------------|----------|
| Fuse States = |          |
| Fuse E1:      | ОК       |
| Fuse E2:      | ОК       |
| Fuse E3:      | OK       |
| Fuse E4:      | OK       |
| Fuse E5:      | OK       |
|               | llose    |

注記

デバイス内のヒューズの位置と仕様については、 ES4440.1/.2 コンパクト故障シミュレーションモ ジュールのマニュアルを参照してください。

ES4440.1/.2 に内蔵されている PLD、CAN コントローラ、EEPROM の状態を、セルフ テストによってチェックすることができます。セルフテストを実行するには、以下の ように操作してください。

セルフテストを実行する:

• Tools → ES4440 System Configuration を選択します。

"ES4440 System Configuration" ダイアログボックス が開きます。

- "Devices found"フィールドから、以下のアクションの対象にするモジュールを選択します。
- "Device Tests" フィールドの Self Test をクリックします。

セルフテストが実行され、結果がログウィンドウに表 示されます。

LABCAR-PINCONTROL V2.1 起動時のユーザーインターフェースの表示スタイルや "Signals" ウィンドウ内のシグナル表示順序は、以下のようにして変更することがで きます。

表示オプションを設定する:

• Tools □ Options... を選択します。

- "Options" ウィンドウの左側のリストボックスから "Main Window" オプションを選択します。
- "Startup Mode" フィールドから、メインウィンドウの表示スタイルを選択します。

| 🔮 Options                                    |                                                                                                    | × |
|----------------------------------------------|----------------------------------------------------------------------------------------------------|---|
| Application     Main Window     Signal Order | Startup mode:<br>maximized<br>minimized                                                                                                    |   |
|                                              | In ormal<br>If the startup mode is set to normal the width and height' property are used for<br>the window size, otherwise they are ignored. |   |
|                                              | Width: 0                                                                                                    |   |
|                                              | Height: 0                                                                                                    |   |
|                                              |                                                                                                    |   |
|                                              |                                                                                                    |   |
|                                              |                                                                                                    |   |
|                                              | Ok Cancel Apply Help                                                                                                    |   |

- "normal"を選択した場合は、ウィンドウの幅と高さをそれぞれ "Width" と "Height" に設定します。
- "Signal Order"オプションでは、"Signals"ウィンドウに表示されるシグナルの表示順(シグナル名、またはピン番号の順)を指定します。

| Uptions                                      |                                                              | ×    |
|----------------------------------------------|--------------------------------------------------------------|------|
| Application     Main Window     Signal Order | Wire Harness Signals are ordered<br>by Name<br>by Pin Number |      |
|                                              |                                                              |      |
|                                              |                                                              |      |
|                                              |                                                              |      |
|                                              | Ok Cancel Apply                                              | Help |

-

# 2.4 メインメニュー

本項では、PINCONTROL メインメニューについて説明します。

| "File" メニュー                                                                                           |
|----------------------------------------------------------------------------------------------------|
| Ele         New Project         Open Project         Save Project         Save Project <u>As</u> Exit |
| • File → New Project                                                                                  |
| 新しいプロジェクトを作成します。                                                                                      |
| <ul> <li>File → Open Project</li> </ul>                                                               |
| 保存されているプロジェクトを開きます。                                                                                   |
| <ul> <li>File → Save Project</li> </ul>                                                               |
| 現在ロードされているプロジェクトを保存します。ES4440.1/.2 の設定デー<br>タ(システム設定とイーサネット設定)や故障セットのデータ(ECU 名、ピ<br>ン名、ピン番号、)が保存されます。 |
| <ul> <li>File → Save Project As</li> </ul>                                                            |
| 現在ロードされているプロジェクトを新しい名前で保存します。                                                                         |
| • File $\rightarrow$ Exit                                                                             |
| LABCAR-PINCONTROL V2.1 を終了します。                                                                        |

"View" ×\_\_- -

| ⊻ie | w                        |                |
|-----|--------------------------|----------------|
| ~   | <u>F</u> ailure Sets Pad |                |
| ~   | <u>Sig</u> nals Pad      |                |
| ~   | Application Log          |                |
|     | • View $\rightarrow$ Fa  | ilure Sets Pad |

プロジェクトの故障セットが表示されるセクションの表示/非表示を切り替 えます。

- View → Signals Pad プロジェクトにインポートされたワイヤハーネスファイルのシグナルが表示 されるセクションの表示/非表示を切り替えます。
- View → Application Log
   ログウィンドウの表示/非表示を切り替えます。

"Signals" ×ニュー

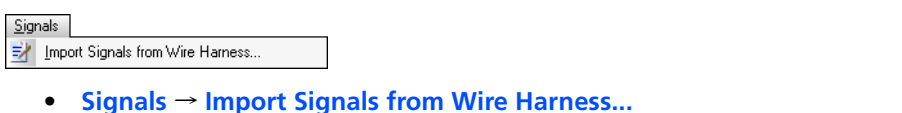

シグナルデータをワイヤハーネスファイルからインポートします。

"Tools" メニュー

```
    Lools

    Image: Second System Configuration

    Image: Second System Configuration

    Image: Second System Configuration

    Image: Second System Configuration

    Image: Second System Configuration

    Image: Second System Configuration

    Image: Second System Configuration

    Image: Second System Configuration

    Image: Second System Configuration

    Image: Second System Configuration

    Image: Second System Configuration

    Image: Second System Configuration

    Image: Second System Configuration

    Image: Second System Configuration

    Image: Second System Configuration

    Image: Second System Configuration

    Image: Second System Configuration

    Image: Second System Configuration

    Image: Second System Configuration

    Image: Second System Configuration

    Image: Second System Configuration

    Image: Second System Configuration

    Image: Second System Configuration

    Image: Second System Configuration

    Image: Second System Configuration

    Image: Second System Configuration

    Image: Second System Configuration

    Image: Second System Configuration

    Image: Second System Configuration

    Image: Second System Configuration

    Image: Second System Configuration

    Image: Second System Configuration
```

- Tools → ES4440 System Configuration
   ES4440.1/.2 のシステム設定を行うためのダイアログボックスを開きます。
- Tools → ES4440 Ethernet Configuration
   ES4440.1/.2 のイーサネットインターフェースの設定を行うためのダイアロ グボックスを開きます。
- Tools → Options...
   表示オプションを定義するためのダイアログボックスを開きます。

"Help" メニュー

- Help  $\rightarrow$  About
  - バージョン情報と ETAS の連絡先アドレスを表示するウィンドウを開きます。

#### ETAS

#### 3 API

本章では、LABCAR-PINCONTROL V2.1 の COM コントローラまたは CAN 経由で ES4440.1/.2 コンパクト故障シミュレーションモジュールを自動的に操作する方法に ついて説明します。

本章は以下の項に分かれています。

- 「概要」(31ページ)
- 「CAN メッセージの設定とシーケンス」(32 ページ)
- 「初期設定」(38ページ)
- 「コマンドの詳細説明」(38ページ)

#### 3.1 概要

ES4440.1/.2 コンパクト故障シミュレーションモジュールの自動操作は、イーサネットまたは CAN 経由で行えます。イーサネットプロトコルは付属の COM コントローラでサポートされています。CAN プロトコルは、リアルタイムシミュレーションターゲットを CAN ボード経由で1台または複数の ES4440.1/.2 に接続する場合に使用されます。

本章には、COM コントローラのメソッド呼び出しと CAN メッセージのデータ構造 が定義されています。

#### 3.1.1 COM コントローラの機能

下図は、システム全体の中での COM コントローラの働きを示しています。

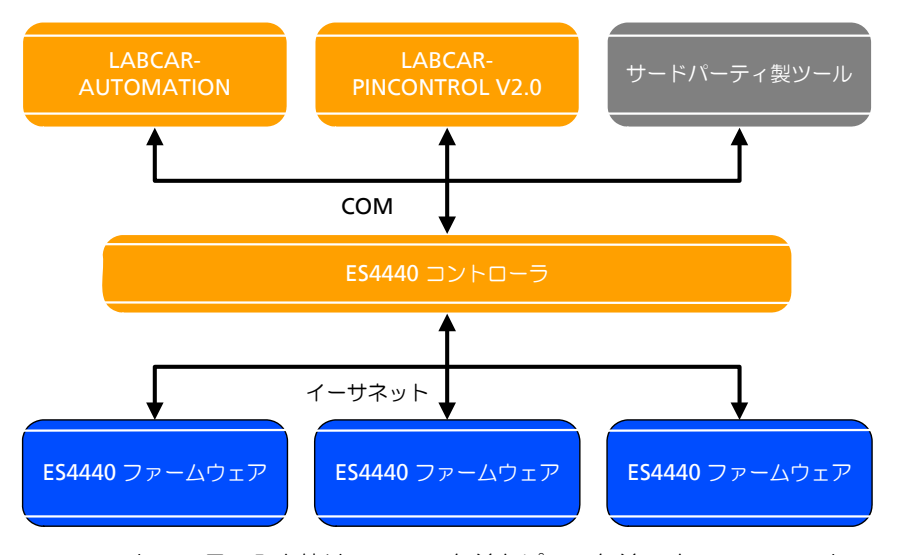

COM コントローラの入力値は、ECU の名前とピンの名前です。COM コントローラ は、ワイヤハーネスファイルを用いて、これらの名前に ES4440.1/.2 とピン番号を 割り当てます。

さらに、COM コントローラは COM メソッドをイーサネットプロトコルに転送します。また、複数の ES4440 をマスタ/スレーブ構成で使用する場合、COM コントローラはコマンドを各モジュールに振り分ける役割も果たします。

#### 3.1.2 CAN-APIの使用

CAN メッセージは、各 ES4440 モジュールに直接送信されます。ES4440 モジュールが相互に通信することはできないので、ユーザーは以下のことを確実に行う必要があります。

- ECU の名前およびピンの、ES4440 モジュールへのマッピング
- マスタ/スレーブ操作の場合は、ES4440 モジュールへのコマンド配信
- 3.1.3 COM-API および CAN-API のデータ内容

COM コントローラへの入力データとして ECU の名前とピン名が必要ですが、CAN-API の場合は ES4440 モジュールのピン番号が必要です。この点を除けば、COM-API と CAN-API のデータ内容はまったく同じです。

3.2 CAN メッセージの設定とシーケンス

本項では、各ES4440 モジュールへの CAN メッセージ配信について説明します。 ES4440 でさまざまなタイプのエラーをミュレートする際のコマンドシーケンスを紹 介し、さらに複数のES4440 モジュールに CAN メッセージを送信する手順について も紹介します。

エラーシミュレーションの実行には、一般に、以下のルールが適用されます。

- リレー(メカニカルリレー)を用いてシミュレートされるエラーの場合、エラーのアクティブ化は常にマスタモジュールにより行われます。このため、 全 ES4440 モジュールにおいてエラーのオン/オフ切り替えが確実に同期して行われます。
- MOSFET(半導体リレー)を用いるエラーの場合は、そのエラーをシミュ レートするモジュール自身によってエラーがアクティブ化されます。
- エラーを発生させるコマンドを ES4440 モジュールに送信した後は、エラーのリセットコマンドを発行してエラー状態を解除する必要があります。
- ピン間エラーは例外的なエラーなので、他のエラーとは別に扱われます。

#### 注記

マスタ/スレーブ構成について紹介しているシナリオの内容は、一例です。ここで "Slave 1" 上で実行されるものとして示されているコマンドは、実際にはマスタや他のスレープでも同じように実行できます。

3.2.1 スタンドアロン構成におけるシングルエラーのシミュレーション

まず始めに、1 台の ES4440.1/.2 コンパクト故障シミュレーションモジュール上で シングルエラー(単一のエラー)を発生させるためコマンドシーケンスの例を紹介 します。

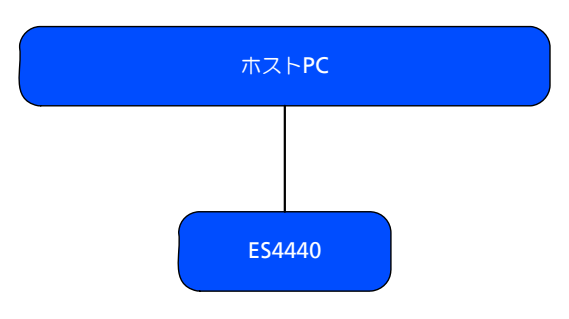

リレーを用いたエラーを発生させるシーケンス

- 1. エラー設定
  - 高電流エラー:
  - 以下のいずれかのコマンドを発行します。
  - Open\_Load
  - ShortCut\_xUBATTy\_20A
  - Pin2PinFirstChWithoutLoad / Pin2PinSecondChWithoutLoad
  - 高電圧エラー:

以下のいずれかのコマンドを発行します。

- Open\_Load\_400V
- ShortCut xUBATTy 400V
- Pin 2 Pin 400V
- 2. エラーのアクティブ化
  - Activate\_relay
- 3. エラーのリセット
  - Reset\_all\_errors

MOSFET を用いたエラーを発生させるシーケンス

- 1. エラー設定
  - 以下のいずれかのコマンドを発行します。
  - Open\_Load\_realtime
  - ShortCut\_xUBATTy\_20A\_realtime
  - Pin2PinFirstChRelatimeWithLoad
  - Pin2PinSecondChRealtimeWithLoad
  - RInline\_realtime
  - Pullup\_Pulldown\_xUBATTy\_20A\_realtime
- 2. エラーのアクティブ化
  - Activate\_realtime\_switch
- 3. エラーのリセット
  - Reset\_all\_errors

3.2.2 スタンドアロン構成におけるマルチエラーのシミュレーション

1 台の ES4440.1/.2 コンパクト故障シミュレーションモジュール上でマルチエラー (複数のエラー)を発生させるためのコマンドシーケンスの例をあげます。

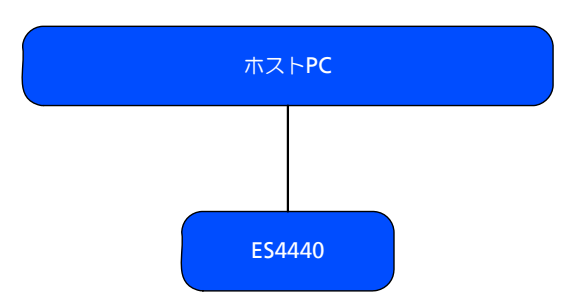

- リレーを用いたエラーを発生させるシーケンス
  - 1. エラー設定
    - 以下のコマンド(高電流エラーの設定)を、任意に組み合わせて最大 10 個まで ES4440.1/.2 に送信できます。
    - Open\_Load
    - ShortCut\_xUBATTy\_20A
  - 2. エラーのアクティブ化 - Activate\_relay
  - 3. エラーのリセット - Reset all errors
- 3.2.3 マスタ/スレーブ構成におけるシングルエラーのシミュレーション

マスタ/スレーブシステム上でシングルエラー(単一のエラー)をシミュレートするためのコマンドシーケンスの例を紹介します。

リレーを用いたエラーを発生させるシーケンス

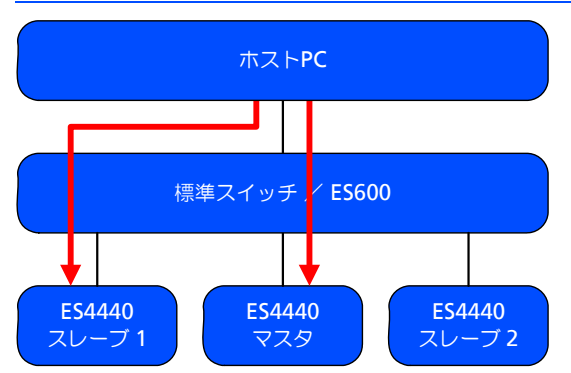

- エラー設定(スレーブ1) 以下のコマンド(高電流エラーの設定)を、任意に組み合わせて最大10個 まで ES4440.1/.2 に送信できます。
  - Open\_Load
  - ShortCut\_xUBATTy\_20A
- 2. エラーのアクティブ化(マスタ)
  - Activate\_relay

- 3. エラーのリセット (スレープ1) \* - Reset\_all\_errors

\* スレーブに "Reset\_all\_errors" コマンドを送信すると、スレーブ上ではコマンドの セーブのみが行われます。

\*\* マスタへの "Reset\_all\_errors" コマンドにより、マスタ上のエラーと、リセット コマンドがセーブされているすべてのスレーブ上のエラーが、同期してリセットさ れます。

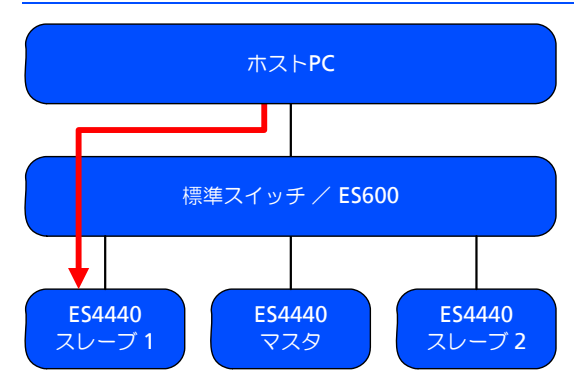

MOSFET を用いたエラーを発生させるシーケンス

1. エラー設定

以下のいずれかのコマンドを発行します。

- Open\_Load\_realtime
- ShortCut\_xUBATTy\_20A\_realtime
- RInline\_realtime
- Pullup\_Pulldown\_xUBATTy\_20A\_realtime
- 2. エラーのアクティブ化
  - Activate\_realtime\_switch
- 3. エラーのリセット
  - Reset\_all\_errors

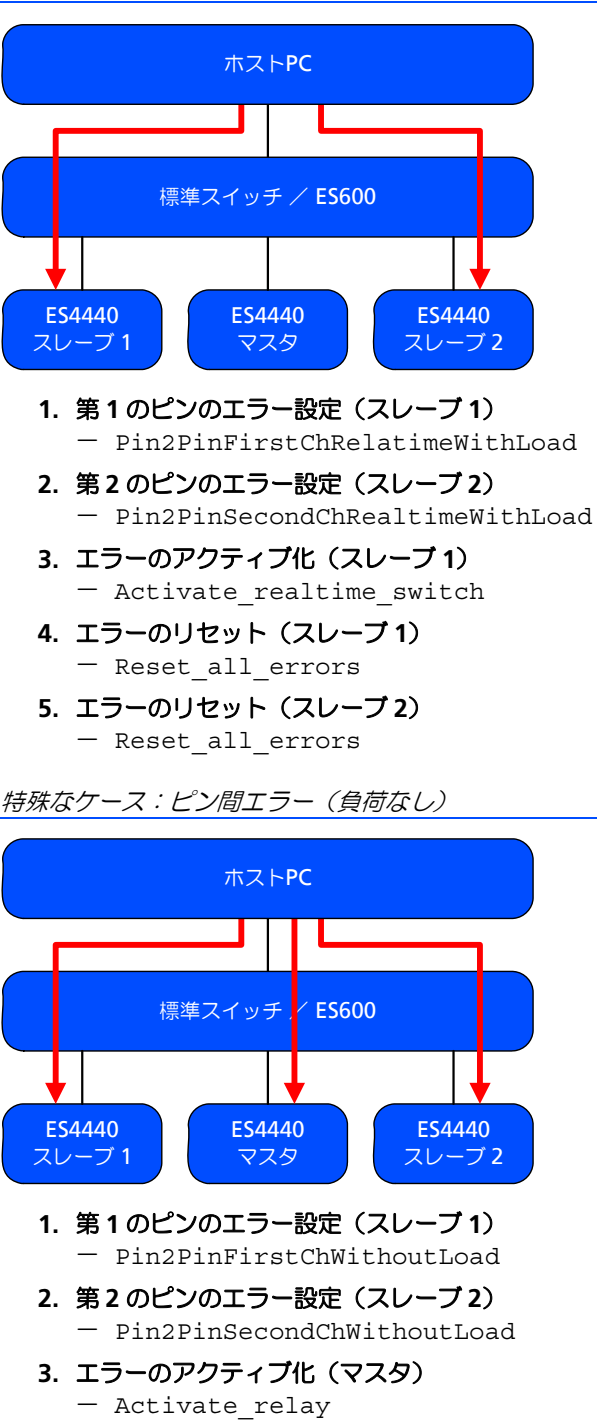

特殊なケース:ピン間エラー(負荷あり)

- 4. エラーのリセット (スレーブ1) – Reset\_all\_errors
- 5. エラーのリセット (スレープ2) — Reset\_all\_errors

6. エラーのリセット (マスタ) - Reset\_all\_errors

注記

ピン間エラーのオン/オフ切り替えはリレーにより行われます。第1のピンと第2のピンの間のエラー経路にはヒューズはありません。

3.2.4 マスタ/スレーブ構成におけるマルチエラーのシミュレーション

マスタ/スレーブシステム上でマルチエラー(複数のエラー)をシミュレートするためのコマンドシーケンスの例を紹介します。

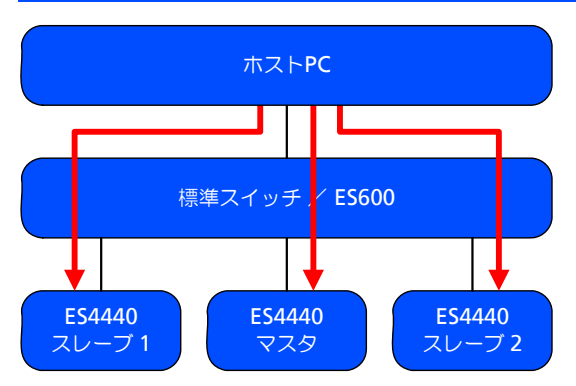

リレーを用いたエラーを発生させるシーケンス

- エラー設定(スレーブ1)
   以下のコマンド(高電流エラーの設定)を、任意に組み合わせて最大10個 まで ES4440.1/.2 に送信できます。
  - Open\_Load
  - ShortCut\_xUBATTy\_20A
- 2. エラー設定 (スレーブ2)
  - スレーブ1と同様に高電流エラーを設定します。
  - Open\_Load
  - ShortCut\_xUBATTy\_20A
- 3. エラーのアクティブ化(マスタ) - Activate relay
- 4. エラーのリセット (スレープ1) - Reset\_all\_errors
- 5. エラーのリセット (スレープ2) - Reset all errors

#### 3.3 初期設定

#### 3.3.1 COM コントローラの初期設定

```
COM コントローラの初期設定は以下のように行います。
Dim returnValue As Integer
Dim WireharnessPath As String
'access CommCtrlAccess
Set ctrla = CreateObject
("ETAS.PTS.PINCONTROLV2.CommCtrl.CommCtrlAccess")
'using CommCtrlAccess class you can try to access the
singleton instance
Set ctrl = ctrla.CommCtrlInstanceinstance
Set ctrl = ctrla.CommCtrlInstance
returnValue =
ctrl.InitErrorSimulationUsingFile(WireharnessPath)
"Exit" は以下のように行います。
```

'free CommCtrl Singleton instance Call ctrla.FreeCommCtrlInstance

#### 注記

COM コントローラは、一度に1つのアプリケーションでしか使用できません。

3.3.2 CAN を使用する場合の初期設定

CAN については初期設定は必要ありません。

#### 3.4 コマンドの詳細説明

本項では、以下の全コマンドについて、機能と構文を説明します。

- IDN コマンド(42 ページ)
- Open\_Load (43 ページ)
- Open\_Load\_realtime (44 ページ)
- ShortCut\_xUBATTy\_20A (45ページ)
- ShortCut\_xUBATTy\_20A\_realtime (46 ページ)
- Pin2PinFirstChWithoutLoad (47 ページ)
- Pin2PinSecondChannelWithoutLoad (48ページ)
- Pin2PinFirstChRealtimeWithLoad (49 ページ)
- Pin2PinSecondChRealtimeWithLoad (50ページ)
- RInline\_realtime (51ページ)
- Pullup\_Pulldown\_xUBATTy\_20A\_realtime (53 ページ)
- Open\_Load\_400V(54 ページ)
- ShortCut\_xUBATTy\_400V (55 ページ)
- ShortCut\_xUBATTy\_400V\_Ex(56 ページ)
- Pin\_2\_Pin\_400V (57 ページ)

- Pin 2 Pin 400V Ex (58 ページ)
- Reset\_all\_errors (59 ページ)
- Activate\_relay (60 ページ)
- Activate\_realtime\_switch (62 ページ)
- TestFuses (64 ページ)
- CurrentMeasurement (65 ページ)
- CAN コマンドの構造 3.4.1

本項の各コマンドの説明においては、CAN 送信メッセージと CAN 受信メッセージ の構造が以下の形式で示されています。

CAN 送信メッセージ

| COM コマンド(引数) |         |   |  |  |  |
|--------------|---------|---|--|--|--|
| 第1バイト        | コマンドID  | 値 |  |  |  |
| 第2バイト        | パラメータ 0 | 値 |  |  |  |
| 第3バイト        | パラメータ 1 | 値 |  |  |  |
| 第4バイト        | パラメータ 2 | 値 |  |  |  |
| 第5バイト        | パラメータ 3 | 値 |  |  |  |
| 第6バイト        | パラメータ 4 | 値 |  |  |  |
| 第7バイト        | パラメータ 5 | 値 |  |  |  |
| 第8バイト        | パラメータ6  | 値 |  |  |  |
|              |         |   |  |  |  |

表 3-1 送信メッセージの構造

CAN 受信メッセージ

| -      |   |
|--------|---|
| 1011.1 | - |
| ᄱᄢ     |   |

| コマンドID  | 値                                                                                    |                                                                                                    |
|---------|--------------------------------------------------------------------------------------|----------------------------------------------------------------------------------------------------|
| パラメータ 0 | 値                                                                                    |                                                                                                    |
| パラメータ 1 | 値                                                                                    |                                                                                                    |
| パラメータ 2 | 値                                                                                    |                                                                                                    |
| パラメータ 3 | 値                                                                                    |                                                                                                    |
| パラメータ 4 | 値                                                                                    |                                                                                                    |
| パラメータ 5 | 値                                                                                    |                                                                                                    |
| パラメータ 6 | 値                                                                                    |                                                                                                    |
|         | コマンド ID<br>パラメータ 0<br>パラメータ 1<br>パラメータ 2<br>パラメータ 3<br>パラメータ 4<br>パラメータ 5<br>パラメータ 6 | コマンドID       値         パラメータ0       値         パラメータ1       値         パラメータ3       値         パラメータ4       値         パラメータ5       値         パラメータ6       値 |

表 3-2 受信メッセージの構造

注記

ES4440.1/.2 でバッファオーバフローが発生するのを防ぐため、CAN メッセージ はシングルショットモードでのみ送信するようにしてください。

#### 3.4.2 全コマンドに共通する情報

以下に全コマンドに共通する情報について説明します。

チャンネル番号

高電流チャンネルには 0  $\sim$  63 の番号が付き、高電圧チャンネルには 0  $\sim$  15 の番号 が付きます。

CAN 送信メッセージのパラメータ1の定義

パラメータ1(第3バイト)は以下のビット構成です。コマンドに応じて必要な ビットを設定します。

| ビット0                 | load          | 1:負荷ありのエラーシミュレーション<br>0:負荷なしのエラーシミュレーション                                                     |
|----------------------|---------------|----------------------------------------------------------------------------------------------|
| ビット1<br>ビット2<br>ビット3 | xUBatty       | 0 : +UBatt_A<br>1 : -UBatt_A<br>2 : +UBatt_B<br>3 : -UBatt_B<br>4 : +UBatt_C<br>5 : -UBatt_C |
| ビット4                 | current       | 0:電流測定オフ<br>1:電流測定オン                                                                         |
| ビット5                 | set           | 1:エラーセット(エラーをアクティブにする)<br>0:エラーリセット                                                          |
| ビット6                 | duration_flag | 0:エラー状態を無期限に(リセットされるまで)持続<br>します。<br>1:エラーの持続時間は "duration_time" で指定されま<br>す。                |
| ビット7                 | 不使用           |                                                                                              |

3.4.3 エラーコード

下記のエラーコードは受信メッセージの第8バイトで転送されます。また API コマンド GetLastErrorSimulationAnswer()の場合も第8バイトでエラーコードが転送されます。

| 結果   | 意味                                  |
|------|-------------------------------------|
| 0x0  | コマンド OK                             |
| 0x21 | スレーブアドレス用パラメータが不正(> 16)             |
| 0x22 | 未定義コマンド                             |
| 0x23 | フラッシュ書き込み時に不正なデータ型を検出               |
| 0x24 | LED テスト用パラメータが不正                    |
| 0x25 | IP アドレスの値が不正(正しい値: < 256)           |
| 0x26 | CAN ボーレート用パラメータが不正                  |
| 0x27 | CAN ターミネータ用パラメータが不正                 |
| 0x28 | CAN 識別子タイプ用パラメータが不正                 |
| 0x29 | カスケードチャンネル用パラメータの値が大き過ぎる(正しい値:< 15) |
| 0x2a | レジスタカスケード用パラメータが不正                  |
| 0x2b | (未使用)                               |

| 結果   | 意味                                                           |
|------|--------------------------------------------------------------|
| 0x2c | フラッシュリードアクセスのアドレスが不正(正しいアドレス:< 513)                          |
| 0x2d | フラッシュリードアクセスのデータ長が不正(正しいデータ長:< 17)                           |
| 0x2e | フラッシュライトアクセスのアドレスが不正(正しいアドレス:< 513)                          |
| 0x2f | フラッシュライトアクセスのデータ長が不正(正しいデータ長:< 17)                           |
| 0x30 | PLDエラー                                                       |
| 0x31 | EEPROM チェックサムエラー                                             |
| 0x32 | CAN コントローラにアクセスできない                                          |
| 0x41 | シミュレーションコマンドから妥当性エラーが返った                                     |
| 0x42 | リファレンスリレーが検出できない                                             |
| 0x43 | 無期限のエラー発生が要求されているのに関わらず "duration_time" の<br>値が "0xFFFF" でない |
| 0x44 | シミュレーションコマンドが認識できない                                          |
| 0x45 | PLD エラー:コマンドが実行できない                                          |
| 0x46 | "duration time" の値が有効範囲を超えている(正しい値:1 ~ 5000,<br>0xFFFF)      |
| 0x47 | 別のエラーシミュレーションがまだアクティブになっているので、                               |
|      | Reset_all_errors で終了させる必要がある                                 |
| 0x48 | リレーの最大数に達している                                                |
| 0x49 | マルチエラーフラグのエラー                                                |
| 0x4a | 指定のチャンネル番号が有効範囲を超えている                                        |
| 0x4b | 周波数または周期が有効範囲を超えている                                          |
| 0x4c | システム温度 > 60 ℃                                                |
| 0x4d | レジスタカスケードの温度 > 60 ℃                                          |
| 0x4e | MOSFET の温度 > 60 ℃                                            |
| 0x4f | システム温度センサの故障                                                 |
| 0x50 | レジスタカスケード温度センサの故障                                            |
| 0x51 | MOSFET 温度センサの故障                                              |
| 0x52 | レール電圧異常(短絡の可能性あり)                                            |
| 0x53 | 抵抗値が無効                                                       |

#### API

#### 3.4.4 IDN コマンド

ES4440.1/.2 を識別するためのコマンドです。

COM コントローラへのコマンド 送信

int ctrl.CommandIDN(string deviceKey);

"deviceKey"の値: Standalone, Master, Slave1, ..., Slave14

COM コントローラからの応答の取得

byte[] Answer =

ctrl.GetLastSystemConfigurationAnswer();

CAN 送信メッセージ

| IDN コマンド  |         |     |  |
|-----------|---------|-----|--|
| 第1バイト     | コマンドID  | 0x0 |  |
| 第2バイト     | パラメータ 0 | 不使用 |  |
|           | パラメータ 1 | 不使用 |  |
| 第4バイト     | パラメータ 2 | 不使用 |  |
| <br>第5バイト | パラメータ 3 | 不使用 |  |
| 第6バイト     | パラメータ 4 | 不使用 |  |
| 第7バイト     | パラメータ 5 | 不使用 |  |
| 第8バイト     | パラメータ 6 | 不使用 |  |

CAN 受信メッセージ

| 応答             |         |                         |
|----------------|---------|-------------------------|
|                | コマンドID  | 0x0                     |
|                | パラメータ0  | Device Config - バイト 1 * |
|                | パラメータ 1 | Device Config - バイト 0 * |
| 第4バイト          | パラメータ 2 | 不使用                     |
| 第5バイト          | パラメータ 3 | 不使用                     |
| 第6バイト          | パラメータ 4 | 不使用                     |
| 第7 バイト         | パラメータ 5 | 不使用                     |
| 第8 <i>バ</i> イト | パラメータ6  | コマンドの実行結果               |

\* Device Config"の値:

- Standalone : 255
- Master : 0
- Slave  $1 \sim$  Slave  $14 : 1 \sim 14$

#### 3.4.5 Open\_Load

ECUと負荷の間のラインを遮断するエラーを設定します。このエラーは、リレーによりオン/オフ切り替えが行われます。最大 10 個のエラーを同時にオン/オフすることができ、コマンド応答内の "channels left"の値によって、あといくつのチャンネルが使用可能であるかがわかります。

COM コントローラへのコマンド 送信

COM コントローラからの応答の取得

byte[] Answer = ctrl.GetLastErrorSimulationAnswer();

CAN 送信メッセージ

| Open_Load (channel_nr, duration_flag, set) |         |                              |
|--------------------------------------------|---------|------------------------------|
| 第1バイト                                      | コマンドID  | 0x1                          |
| 第2バイト                                      | パラメータ 0 | ES4440 のチャンネル番号              |
| 第3バイト                                      | パラメータ 1 | set, duration_flag(40 ページ参照) |
| 第4バイト                                      | パラメータ 2 | 不使用                          |
| 第5バイト                                      | パラメータ 3 | 不使用                          |
| 第6バイト                                      | パラメータ 4 | 不使用                          |
| 第7バイト                                      | パラメータ 5 | 不使用                          |
| 第8バイト                                      | パラメータ6  | 不使用                          |

| 応答    |         |                 |
|-------|---------|-----------------|
| 第1バイト | コマンドID  | 0x1             |
| 第2バイト | パラメータ 0 | ES4440 のチャンネル番号 |
| 第3バイト | パラメータ 1 | channels left   |
| 第4バイト | パラメータ 2 | 不使用             |
| 第5バイト | パラメータ 3 | 不使用             |
| 第6バイト | パラメータ 4 | 不使用             |
| 第7バイト | パラメータ 5 | 不使用             |
| 第8バイト | パラメータ6  | コマンドの実行結果       |

#### 3.4.6 Open\_Load\_realtime

ECUと負荷の間のラインを遮断するエラーを設定します。このエラーは MOSFET に よりオン/オフ切り替えが行われ、シングルエラーとしてのみシミュレートできま す。

COM コントローラへのコマンド 送信

int ctrl.OpenLoad\_RealTime(string ecu,

string ecuPin, int durationType);

COM コントローラからの応答の取得

byte[] Answer = ctrl.GetLastErrorSimulationAnswer();

CAN 送信メッセージ

| Open_Load_realtime (channel_nr, duration_flag) |         |                         |   |
|------------------------------------------------|---------|-------------------------|---|
| 第1バイト                                          | コマンドID  | 0x2                     |   |
| 第2バイト                                          | パラメータ 0 | ES4440 のチャンネル番号         |   |
| 第3バイト                                          | パラメータ 1 | duration_flag(40 ページ参照) | - |
| 第4バイト                                          | パラメータ 2 | 不使用                     |   |
| 第5バイト                                          | パラメータ 3 | 不使用                     |   |
| 第6バイト                                          | パラメータ 4 | 不使用                     |   |
| 第7バイト                                          | パラメータ 5 | 不使用                     |   |
| 第8バイト                                          | パラメータ 6 | 不使用                     |   |
|                                                |         |                         |   |

| 応答    |         |                 |
|-------|---------|-----------------|
| 第1バイト | コマンドID  | 0x2             |
| 第2バイト | パラメータ 0 | ES4440 のチャンネル番号 |
| 第3バイト | パラメータ 1 | 不使用             |
| 第4バイト | パラメータ 2 | 不使用             |
| 第5バイト | パラメータ 3 | 不使用             |
| 第6バイト | パラメータ 4 | 不使用             |
| 第7バイト | パラメータ 5 | 不使用             |
| 第8バイト | パラメータ 6 | コマンドの実行結果       |

### 3.4.7 ShortCut\_xUBATTy\_20A

高電流チャンネルについて、バッテリ電圧へのラインの短絡について設定します。 このエラーは、リレーによりオン/オフ切り替えが行われ、複数のチャンネルで同時にシミュレートすることができます。

COM コントローラへのコマンド 送信

int ctrl.Shortcut\_xUBATTy\_20A(string ecu,

COM コントローラからの応答の取得

byte[] Answer = ctrl.GetLastErrorSimulationAnswer();

CAN 送信メッセージ

| ShortCut_xUBATTy_20A (channel_nr, load, xUBATTy, duration_flag, set) |         |                                                 |
|----------------------------------------------------------------------|---------|-------------------------------------------------|
| 第1バイト                                                                | コマンドID  | 0x3                                             |
| 第2バイト                                                                | パラメータ 0 | ES4440 のチャンネル番号                                 |
| 第 3 バイト                                                              | パラメータ 1 | load, xUBatty, set, duration_flag(40 ページ参<br>照) |
| 第4バイト                                                                | パラメータ 2 | 不使用                                             |
| 第5バイト                                                                | パラメータ 3 | 不使用                                             |
| 第6バイト                                                                | パラメータ 4 | 不使用                                             |
| 第7バイト                                                                | パラメータ 5 | 不使用                                             |
| 第8バイト                                                                | パラメータ6  | 不使用                                             |

| 応答             |         |                 |
|----------------|---------|-----------------|
| 第1バイト          | コマンドID  | 0x3             |
| 第2バイト          | パラメータ 0 | ES4440 のチャンネル番号 |
| 第3バイト          | パラメータ 1 | channels left   |
| 第4バイト          | パラメータ 2 | 不使用             |
| 第5バイト          | パラメータ 3 | 不使用             |
| 第6バイト          | パラメータ 4 | 不使用             |
| 第7 <i>バ</i> イト | パラメータ 5 | 不使用             |
| 第8バイト          | パラメータ6  | コマンドの実行結果       |

#### 3.4.8 ShortCut\_xUBATTy\_20A\_realtime

高電流チャンネルについて、バッテリ電圧へのラインの短絡について設定します。このエラーは MOSFET によりオン/オフ切り替えが行われ、シングルエラーとしてのみシミュレートできます。

COM コントローラへのコマンド 送信

int ctrl.Shortcut\_xUBATTy\_20A\_RealTime

COM コントローラからの応答の取得

byte[] Answer = ctrl.GetLastErrorSimulationAnswer();

CAN 送信メッセージ

# ShortCut\_xUBATTy\_20A\_realtime (channel\_nr, load, xUBATTy, duration\_flag)

| 第1バイト          | コマンド ID | 0x4                                    |
|----------------|---------|----------------------------------------|
| 第2バイト          | パラメータ0  | ES4440のチャンネル番号                         |
| 第3バイト          | パラメータ 1 | load, xUBatty, duration_flag(40 ページ参照) |
| 第4バイト          | パラメータ 2 | 不使用                                    |
| 第5バイト          | パラメータ 3 | 不使用                                    |
| 第6バイト          | パラメータ 4 | 不使用                                    |
| 第7 <i>バ</i> イト | パラメータ 5 | 不使用                                    |
| 第8バイト          | パラメータ 6 | 不使用                                    |
|                |         |                                        |

| 応答             |         |                 |
|----------------|---------|-----------------|
| 第1バイト          | コマンドID  | 0x4             |
| 第2バイト          | パラメータ 0 | ES4440 のチャンネル番号 |
| 第3バイト          | パラメータ 1 | 不使用             |
| 第4バイト          | パラメータ 2 | 不使用             |
| 第5バイト          | パラメータ 3 | 不使用             |
| 第6バイト          | パラメータ 4 | 不使用             |
| 第7バイト          | パラメータ 5 | 不使用             |
| 第8 <i>バ</i> イト | パラメータ6  | コマンドの実行結果       |

ETAS

2本のライン間の短絡について、第1のラインを定義します。第2のラインは、"Pin2PinSecondChannelWithoutLoad" コマンドで定義します(48ページを参照してください)。

注記

このエラーはリレーによってオン/オフ切り替えが行われ、負荷や抵抗なしでシ ミュレートされます。2本のピン間にはヒューズはありません。

COM コントローラへのコマンド 送信

int ctrl.Pin2PinChannel1\_WithoutLoad(string ecu,

string ecuPin, int durationType);

COM コントローラからの応答の取得

byte[] Answer = ctrl.GetLastErrorSimulationAnswer();

CAN 送信メッセージ

| Pin2PinFirstChWithoutLoad (channel_nr1, duration_flag) |         |                         |  |
|--------------------------------------------------------|---------|-------------------------|--|
| 第1バイト                                                  | コマンド ID | 0x5                     |  |
| 第2バイト                                                  | パラメータ 0 | ES4440 のチャンネル番号 1       |  |
| 第3バイト                                                  | パラメータ 1 | duration_flag(40 ページ参照) |  |
| 第4バイト                                                  | パラメータ 2 | 不使用                     |  |
| 第5バイト                                                  | パラメータ 3 | 不使用                     |  |
| 第6バイト                                                  | パラメータ 4 | 不使用                     |  |
| 第7バイト                                                  | パラメータ 5 | 不使用                     |  |
| 第8バイト                                                  | パラメータ6  | 不使用                     |  |

| 応答    |         |                   |
|-------|---------|-------------------|
| 第1バイト | コマンドID  | 0x5               |
| 第2バイト | パラメータ 0 | ES4440 のチャンネル番号 1 |
| 第3バイト | パラメータ 1 | 不使用               |
| 第4バイト | パラメータ 2 | 不使用               |
| 第5バイト | パラメータ 3 | 不使用               |
| 第6バイト | パラメータ 4 | 不使用               |
| 第7バイト | パラメータ 5 | 不使用               |
| 第8バイト | パラメータ6  | コマンドの実行結果         |

#### 3.4.10 Pin2PinSecondChannelWithoutLoad

ライン間短絡の第2のラインを定義します。

#### 注記

このエラーはリレーによってオン/オフ切り替えが行われ、負荷や抵抗なしでシ ミュレートされます。2本のピンの間にはヒューズはありません。

COM コントローラへのコマンド 送信

COM コントローラからの応答の取得

byte[] Answer = ctrl.GetLastErrorSimulationAnswer();

CAN 送信メッセージ

| Pin2PinSecondChannelWithoutLoad (channel_nr1, duration_flag) |         |                         |
|--------------------------------------------------------------|---------|-------------------------|
| 第1バイト                                                        | コマンドID  | 0x6                     |
| 第2バイト                                                        | パラメータ0  | ES4440 のチャンネル番号 2       |
| 第3バイト                                                        | パラメータ 1 | duration_flag(40 ページ参照) |
| 第4バイト                                                        | パラメータ 2 | 不使用                     |
| 第5バイト                                                        | パラメータ 3 | 不使用                     |
| 第6バイト                                                        | パラメータ 4 | 不使用                     |
| 第7バイト                                                        | パラメータ 5 | 不使用                     |
| 第8バイト                                                        | パラメータ6  | 不使用                     |

| 応答    |         |                   |
|-------|---------|-------------------|
| 第1バイト | コマンドID  | 0x6               |
| 第2バイト | パラメータ0  | ES4440 のチャンネル番号 2 |
| 第3バイト | パラメータ 1 | 不使用               |
| 第4バイト | パラメータ 2 | 不使用               |
| 第5バイト | パラメータ 3 | 不使用               |
| 第6バイト | パラメータ 4 | 不使用               |
| 第7バイト | パラメータ 5 | 不使用               |
| 第8バイト | パラメータ6  | コマンドの実行結果         |

#### 3.4.11 Pin2PinFirstChRealtimeWithLoad

2本のライン間で発生する、負荷と有限抵抗を伴う短絡について、第1のラインを 定義します。

このエラーは、MOSFET によってオン/オフ切り替えが行われます。

<u>COM コントローラへのコマンド 送信</u>

COM コントローラからの応答の取得

byte[] Answer = ctrl.GetLastErrorSimulationAnswer();

CAN 送信メッセージ

| Pin2PinFirstChRealtimeWithLoad | (channel | _nr1, | duration_ | _flag) | ) |
|--------------------------------|----------|-------|-----------|--------|---|
|--------------------------------|----------|-------|-----------|--------|---|

| 第1バイト          | コマンドID  | 0x7                              |
|----------------|---------|----------------------------------|
| 第2バイト          | パラメータ 0 | ES4440 のチャンネル番号 1                |
| 第3バイト          | パラメータ 1 | current, duration_flag(40 ページ参照) |
| 第4バイト          | パラメータ 2 | 不使用                              |
| 第5バイト          | パラメータ 3 | 抵抗値 - バイト 0                      |
| 第6バイト          | パラメータ 4 | 抵抗値 - バイト 1                      |
| 第7 <i>バ</i> イト | パラメータ 5 | 抵抗値 - バイト 2                      |
| 第8バイト          | パラメータ6  | 抵抗値 - バイト 3                      |

| 応答    |         |                   |
|-------|---------|-------------------|
| 第1バイト | コマンド ID | 0x7               |
| 第2バイト | パラメータ0  | ES4440 のチャンネル番号 1 |
| 第3バイト | パラメータ 1 | 不使用               |
| 第4バイト | パラメータ 2 | 不使用               |
| 第5バイト | パラメータ 3 | 不使用               |
| 第6バイト | パラメータ 4 | 不使用               |
| 第7バイト | パラメータ 5 | 不使用               |
| 第8バイト | パラメータ 6 | コマンドの実行結果         |

#### 3.4.12 Pin2PinSecondChRealtimeWithLoad

ライン間の負荷と有限抵抗を伴う短絡について、第2のラインを定義します。 このエラーは、MOSFETによってオン/オフ切り替えが行われます。

COM コントローラへのコマンド 送信

int ctrl.Pin2PinChannel2\_RealTime\_WithLoad

(string ecu, string ecuPin, int durationType);

#### COM コントローラからの応答の取得

byte[] Answer = ctrl.GetLastErrorSimulationAnswer();

CAN 送信メッセージ

| Pin2PinSecondChRealtimeWithLoad (channel_nr2, duration_flag) |         |                         |   |
|--------------------------------------------------------------|---------|-------------------------|---|
| 第1バイト                                                        | コマンドID  | 0x8                     |   |
| 第2バイト                                                        | パラメータ0  | ES4440 のチャンネル番号 2       |   |
| 第3バイト                                                        | パラメータ 1 | duration_flag(40 ページ参照) |   |
| 第4バイト                                                        | パラメータ 2 | 不使用                     |   |
| 第5バイト                                                        | パラメータ 3 | 不使用                     |   |
| 第6バイト                                                        | パラメータ 4 | 不使用                     |   |
| 第7バイト                                                        | パラメータ 5 | 不使用                     |   |
| 第8バイト                                                        | パラメータ 6 | 不使用                     |   |
|                                                              |         |                         | _ |

| 応答    |         |                   |
|-------|---------|-------------------|
| 第1バイト | コマンドID  | 0x8               |
| 第2バイト | パラメータ 0 | ES4440 のチャンネル番号 2 |
| 第3バイト | パラメータ 1 | 不使用               |
| 第4バイト | パラメータ 2 | 不使用               |
| 第5バイト | パラメータ 3 | 不使用               |
| 第6バイト | パラメータ 4 | 不使用               |
| 第7バイト | パラメータ 5 | 不使用               |
| 第8バイト | パラメータ6  | 不使用               |

#### ETAS

#### 3.4.13 RInline\_realtime

MOSFET を用いたライン抵抗の切り替えについて設定します。

COM コントローラへのコマンド 送信

int ctrl.RInline\_RealTime(string ecul,

string ecuPin1, int resistor,

int current, int durationType);

COM コントローラからの応答の取得

byte[] Answer = ctrl.GetLastErrorSimulationAnswer();

CAN 送信メッセージ

| RInline_realtime (channel_nr1, resistor, duration_flag, current) |         |                                  |  |
|------------------------------------------------------------------|---------|----------------------------------|--|
| 第1バイト                                                            | コマンドID  | 0x9                              |  |
| 第2バイト                                                            | パラメータ 0 | ES4440 のチャンネル番号                  |  |
| 第3バイト                                                            | パラメータ 1 | current, duration_flag(40 ページ参照) |  |
| 第4バイト                                                            | パラメータ 2 | 不使用                              |  |
| 第5バイト                                                            | パラメータ 3 | 抵抗値 - バイト0 * (LSB)               |  |
| 第6バイト                                                            | パラメータ 4 | 抵抗値 - バイト1*                      |  |
| 第7バイト                                                            | パラメータ 5 | 抵抗値 - バイト2*                      |  |
| 第8バイト                                                            | パラメータ6  | 抵抗値 - バイト 3 * (MSB)              |  |
|                                                                  |         |                                  |  |

\* バイトオーダーは Motorola フォーマットに対応しています。

| Byte n   | (LSB)                         |
|----------|-------------------------------|
| Byte n+1 |                               |
| Byte n+2 |                               |
| Byte n+3 | (MSB)                         |
| したがって、抵抗 | 亢値が 0x1234 である場合は以下のように設定します。 |
| Byte n   | 0x34 (LSB)                    |
| Byte n+1 | 0x12                          |
| Byte n+2 |                               |
| Byte n+3 | (MSB)                         |

| <b>第1バイト</b> コマン  | ドID 0x9  |             |
|-------------------|----------|-------------|
| <b>第2バイト</b> パラメ・ | ータ0 ES44 | 40 のチャンネル番号 |
| <b>第3バイト</b> パラメ・ | -タ1 不使   | 周           |
| <b>第4バイト</b> パラメ・ | -タ2 不使   | 周           |
| 第5バイト パラメ・        | -タ3 不使   | ₹           |

| 応答     |         |           |
|--------|---------|-----------|
| 第6バイト  | パラメータ 4 | 不使用       |
| 第7 バイト | パラメータ 5 | 不使用       |
| 第8バイト  | パラメータ 6 | コマンドの実行結果 |

3.4.14 Pullup\_Pulldown\_xUBATTy\_20A\_realtime

チャンネルを抵抗(プルアップ/プルダウン)経由でバッテリ電圧に接続します。

COM コントローラへのコマンド 送信

int ctrl.PullUp\_PullDown\_20A\_RealTime

COM コントローラからの応答の取得

byte[] Answer = ctrl.GetLastErrorSimulationAnswer();

CAN 送信メッセージ

Pullup\_Pulldown\_xUBATTy\_20A\_realtime (channel\_nr, load, xUBATTy, resistor, duration\_flag, current)

| 第1バイト          | コマンドID  | OxB                                                 |
|----------------|---------|-----------------------------------------------------|
| 第2バイト          | パラメータ0  | ES4440 のチャンネル番号                                     |
| 第3バイト          | パラメータ 1 | xUBatty, current, duration_flag, load(40 ぺー<br>ジ参照) |
| 第4バイト          | パラメータ 2 | 不使用                                                 |
| 第 5 バイト        | パラメータ 3 | 抵抗値 - バイト 0 *(LSB)                                  |
| 第6バイト          | パラメータ 4 | 抵抗値 - バイト1*                                         |
| 第7バイト          | パラメータ 5 | 抵抗値 - バイト 2 *                                       |
| 第8 <i>バ</i> イト | パラメータ6  | 抵抗値 - バイト 3 *(MSB)                                  |

\* バイトオーダーについては、51 ページの「RInline\_realtime」の項を参照してください。

| 応答    |         |                 |
|-------|---------|-----------------|
| 第1バイト | コマンド ID | OxB             |
| 第2バイト | パラメータ 0 | ES4440 のチャンネル番号 |
| 第3バイト | パラメータ 1 | 不使用             |
| 第4バイト | パラメータ 2 | 不使用             |
| 第5バイト | パラメータ 3 | 不使用             |
| 第6バイト | パラメータ 4 | 不使用             |
| 第7バイト | パラメータ 5 | 不使用             |
| 第8バイト | パラメータ 6 | コマンドの実行結果       |

#### 3.4.15 Open\_Load\_400V

ECUと負荷の間の高電圧ラインの遮断について設定します。 このエラーは、リレーによってオン/オフ切り替えが行われ、シングルエラーとし てのみシミュレートできます。

COM コントローラへのコマンド 送信

COM コントローラからの応答の取得

byte[] Answer = ctrl.GetLastErrorSimulationAnswer();

CAN 送信メッセージ

| Open_Load_400V (channel_nr, set, duration_flag) |         |                              |  |
|-------------------------------------------------|---------|------------------------------|--|
| 第1バイト                                           | コマンドID  | 0xD                          |  |
| 第2バイト                                           | パラメータ 0 | ES4440 のチャンネル番号              |  |
| 第3バイト                                           | パラメータ 1 | duration_flag, set(40 ページ参照) |  |
| 第4バイト                                           | パラメータ 2 | 不使用                          |  |
| 第5バイト                                           | パラメータ 3 | 不使用                          |  |
| 第6バイト                                           | パラメータ 4 | 不使用                          |  |
| 第7バイト                                           | パラメータ 5 | 不使用                          |  |
| 第8バイト                                           | パラメータ 6 | 不使用                          |  |

| 応答    |         |                 |
|-------|---------|-----------------|
| 第1バイト | コマンド ID | 0xD             |
| 第2バイト | パラメータ 0 | ES4440 のチャンネル番号 |
| 第3バイト | パラメータ 1 | 不使用             |
| 第4バイト | パラメータ 2 | 不使用             |
| 第5バイト | パラメータ 3 | 不使用             |
| 第6バイト | パラメータ 4 | 不使用             |
| 第7バイト | パラメータ 5 | 不使用             |
| 第8バイト | パラメータ6  | コマンドの実行結果       |

#### 3.4.16 ShortCut\_xUBATTy\_400V

高電圧チャネルのバッテリ電圧への短絡を設定します。このエラーは、リレーに よってオン/オフ切り替えが行われ、負荷なしのシングルエラーとしてのみシミュ レートできます。

COM コントローラへのコマンド 送信

int ctrl.ShortCut\_xUBATTy\_400V

COM コントローラからの応答の取得

byte[] Answer = ctrl.GetLastErrorSimulationAnswer();

CAN 送信メッセージ

| ShortCut_xUBATTy_400V (channel_nr | , xUBATTy, set, duration_flag) |
|-----------------------------------|--------------------------------|
|-----------------------------------|--------------------------------|

| 第1バイト | コマンドID  | OxE                                   |
|-------|---------|---------------------------------------|
| 第2バイト | パラメータ0  | ES4440 のチャンネル番号                       |
| 第3バイト | パラメータ 1 | xUBATTy, duration_flag, set(40 ページ参照) |
| 第4バイト | パラメータ 2 | 不使用                                   |
| 第5バイト | パラメータ 3 | 不使用                                   |
| 第6バイト | パラメータ 4 | 不使用                                   |
| 第7バイト | パラメータ 5 | 不使用                                   |
| 第8バイト | パラメータ 6 | 不使用                                   |

| 応答    |         |                 |
|-------|---------|-----------------|
| 第1バイト | コマンドID  | OxE             |
| 第2バイト | パラメータ 0 | ES4440 のチャンネル番号 |
| 第3バイト | パラメータ 1 | 不使用             |
| 第4バイト | パラメータ 2 | 不使用             |
| 第5バイト | パラメータ 3 | 不使用             |
| 第6バイト | パラメータ 4 | 不使用             |
| 第7バイト | パラメータ 5 | 不使用             |
| 第8バイト | パラメータ6  | コマンドの実行結果       |

#### 3.4.17 ShortCut\_xUBATTy\_400V\_Ex

高電圧チャネルのバッテリ電圧への短絡を設定します。このエラーは、リレーに よってオン/オフ切り替えが行われ、シングルエラーとしてのみシミュレートでき ます。負荷あり/負荷なしを選択できます。

COM コントローラへのコマンド 送信

int ctrl.ShortCut\_xUBATTy\_400V\_Ex

COM コントローラからの応答の取得

byte[] Answer = ctrl.GetLastErrorSimulationAnswer();

CAN 送信メッセージ

# ShortCut\_xUBATTy\_400V\_Ex (channel\_nr, load, xUBATTy, set, duration\_flag)

| 第1バイト          | コマンド ID | OxE                                             |
|----------------|---------|-------------------------------------------------|
| 第2バイト          | パラメータ 0 | ES4440 のチャンネル番号                                 |
| 第3バイト          | パラメータ 1 | load, xUBATTy, duration_flag, set(40 ページ参<br>照) |
| 第4バイト          | パラメータ 2 | 不使用                                             |
| 第5バイト          | パラメータ 3 | 不使用                                             |
| 第6バイト          | パラメータ 4 | 不使用                                             |
| 第7バイト          | パラメータ 5 | 不使用                                             |
| 第8 <i>バ</i> イト | パラメータ6  | 不使用                                             |
|                |         |                                                 |

| 応答             |         |                 |  |
|----------------|---------|-----------------|--|
| 第1バイト          | コマンド ID | OxE             |  |
| 第2 <i>バ</i> イト | パラメータ 0 | ES4440 のチャンネル番号 |  |
| 第3 <i>バ</i> イト | パラメータ 1 | 不使用             |  |
| 第4バイト          | パラメータ 2 | 不使用             |  |
| 第5バイト          | パラメータ 3 | 不使用             |  |
| 第6バイト          | パラメータ 4 | 不使用             |  |
| 第7 <i>バ</i> イト | パラメータ 5 | 不使用             |  |
| 第8バイト          | パラメータ6  | コマンドの実行結果       |  |

#### 3.4.18 Pin\_2\_Pin\_400V

2 つの高電圧チャンネル間の短絡(負荷なし)を設定します。 このエラーは、リレーによってオン/オフ切り替えが行われ、負荷なしのシングル エラーとしてのみシミュレートできます。

COM コントローラへのコマンド 送信

int ctrl.Pin2Pin\_400V

COM コントローラからの応答の取得

byte[] Answer = ctrl.GetLastErrorSimulationAnswer();

CAN 送信メッセージ

| Pin_2_Pin_ | _400V (channel_nr1, | channel_nr2, duration_flag) |
|------------|---------------------|-----------------------------|
| 第1バイト      | コマンド ID             | OxF                         |
| 第2バイト      | パラメータ 0             | ES4440 のチャンネル番号 1           |
| 第3バイト      | パラメータ 1             | duration_flag(40 ページ参照)     |
| 第4バイト      | パラメータ 2             | ES4440 のチャンネル番号 2           |
| 第5バイト      | パラメータ 3             | 不使用                         |
| 第6 バイト     | パラメータ 4             | 不使用                         |
| 第7バイト      | パラメータ 5             | 不使用                         |
| 第8バイト      | パラメータ6              | 不使用                         |

| 応答    |         |                   |  |
|-------|---------|-------------------|--|
| 第1バイト | コマンド ID | OxF               |  |
| 第2バイト | パラメータ 0 | ES4440 のチャンネル番号 1 |  |
| 第3バイト | パラメータ 1 | 不使用               |  |
| 第4バイト | パラメータ 2 | ES4440 のチャンネル番号 2 |  |
| 第5バイト | パラメータ 3 | 不使用               |  |
| 第6バイト | パラメータ 4 | 不使用               |  |
| 第7バイト | パラメータ 5 | 不使用               |  |
| 第8バイト | パラメータ 6 | コマンドの実行結果         |  |

#### 3.4.19 Pin\_2\_Pin\_400V\_Ex

2 つの高電圧チャンネル間の短絡を設定します。 このエラーは、リレーによってオン/オフ切り替えが行われ、シングルエラーとし てのみシミュレートできます。負荷あり/負荷なしを選択できます。

COM コントローラへのコマンド 送信

int ctrl.Pin2Pin\_400V\_Ex
 (string ecu1, string ecu2,
 string ecuPin2, int load, int durationType);

COM コントローラからの応答の取得

byte[] Answer = ctrl.GetLastErrorSimulationAnswer();

CAN 送信メッセージ

| Pin_2_Pin_400V (channel_nr1, channel_nr2, duration_flag) |         |                               |  |
|----------------------------------------------------------|---------|-------------------------------|--|
| 第1バイト                                                    | コマンドID  | 0xF                           |  |
| 第2バイト                                                    | パラメータ 0 | ES4440 のチャンネル番号 1             |  |
| 第3バイト                                                    | パラメータ 1 | load, duration_flag(40 ページ参照) |  |
| 第4バイト                                                    | パラメータ 2 | ES4440 のチャンネル番号 2             |  |
| 第5バイト                                                    | パラメータ 3 | 不使用                           |  |
| 第6 バイト                                                   | パラメータ 4 | 不使用                           |  |
| 第7バイト                                                    | パラメータ 5 | 不使用                           |  |
| 第8バイト                                                    | パラメータ6  | 不使用                           |  |

|       |         |                   | _ |
|-------|---------|-------------------|---|
| 応答    |         |                   |   |
| 第1バイト | コマンド ID | OxF               |   |
| 第2バイト | パラメータ 0 | ES4440 のチャンネル番号 1 |   |
| 第3バイト | パラメータ 1 | 不使用               |   |
| 第4バイト | パラメータ 2 | ES4440 のチャンネル番号 2 |   |
| 第5バイト | パラメータ 3 | 不使用               |   |
| 第6バイト | パラメータ 4 | 不使用               |   |
| 第7バイト | パラメータ 5 | 不使用               |   |
| 第8バイト | パラメータ 6 | コマンドの実行結果         |   |

#### 3.4.20 Reset\_all\_errors

ES4440.1/.2 コンパクト故障シミュレーションモジュール上のすべてのエラーをリ セットします。

COM コントローラへのコマンド 送信

int ctrl.ResetAllErrors();

COM コントローラからの応答の取得

byte[] Answer = ctrl.GetLastErrorSimulationAnswer();

CAN 送信メッセージ

| Reset_all_errors () |         |      |  |  |
|---------------------|---------|------|--|--|
| 第1バイト               | コマンドID  | 0x10 |  |  |
| 第2バイト               | パラメータ 0 | 不使用  |  |  |
| 第3バイト               | パラメータ 1 | 不使用  |  |  |
| 第4バイト               | パラメータ 2 |      |  |  |
| 第5バイト               | パラメータ 3 |      |  |  |
| 第6バイト               | パラメータ 4 |      |  |  |
| 第7バイト               | パラメータ 5 |      |  |  |
| 第8バイト               | パラメータ6  | 不使用  |  |  |

| 応答    |         |           |  |
|-------|---------|-----------|--|
| 第1バイト | コマンドID  | 0x10      |  |
| 第2バイト | パラメータ 0 | 不使用       |  |
| 第3バイト | パラメータ 1 | 不使用       |  |
| 第4バイト | パラメータ 2 | 不使用       |  |
| 第5バイト | パラメータ 3 | 不使用       |  |
| 第6バイト | パラメータ 4 | 不使用       |  |
| 第7バイト | パラメータ 5 | 不使用       |  |
| 第8バイト | パラメータ6  | コマンドの実行結果 |  |

#### 3.4.21 Activate\_relay

所定の時間だけリレーをクローズさせ、設定済みエラーをアクティブにします。

すでに発行されているエラー設定用コマンドで "duration\_flag"(第3バイトのビット 6)がセットされている場合("duration\_flag"=1)は、"duration\_time"に 20ms ~ 5s の範囲内の値を設定します。"duration\_flag"=0の場合は、"duration\_time"の値 を-1 または 65535(0xFFFF)に設定する必要があります。

注記

マルチエラーを設定する場合は、必ず、すべてのエラーの "duration\_flag" パラ メータの値を同じにしてください。

リファレンスリレーで測定されたスイッチング遅延時間が、コマンド応答として返 信されます。

COM コントローラへのコマンド 送信

int ctrl.ActivateRelay(int durationTime);

COM コントローラからの応答の取得

byte[] Answer = ctrl.GetLastErrorSimulationAnswer();

CAN 送信メッセージ

| Activate_relay (duration_ time) |         |                            |  |  |
|---------------------------------|---------|----------------------------|--|--|
| 第1バイト                           | コマンドID  | 0x12                       |  |  |
| 第2バイト                           | パラメータ 0 | 不使用                        |  |  |
| 第3バイト                           | パラメータ 1 | duration_time [ms] - バイト 0 |  |  |
| 第4バイト                           | パラメータ 2 | duration_time [ms] - バイト 1 |  |  |
| 第5バイト                           | パラメータ 3 | 不使用                        |  |  |
| 第6バイト                           | パラメータ 4 | 不使用                        |  |  |
| 第7バイト                           | パラメータ 5 | 不使用                        |  |  |
| 第8バイト                           | パラメータ 6 | 不使用                        |  |  |

"duration\_time" パラメータには、20ms ~ 5000ms の範囲内の値(ただし 20ms の 倍数)を設定します。

値を 0xFFFF にすると、エラーが無期限でアクティブになります。

"channel\_type" パラメータには以下のいずれかの値を設定します。

- 0:高電流チャンネル
- 1:高電圧チャンネル

| 応答     |         |                                                  |
|--------|---------|--------------------------------------------------|
| 第1バイト  | コマンドID  | 0x12                                             |
| 第2 バイト | パラメータ0  | delay_time0<br>20A の NO リレー * のクローズ時間(100 µs 単位) |
| 第3バイト  | パラメータ 1 | delay_time1<br>20A の NO リレー * のクローズ時間(100 µs 単位) |

| 応答         |                |                                     |
|------------|----------------|-------------------------------------|
| 第4バイト      | パラメータ 2        | delay_time0                         |
|            |                | 20A の NC リレー ** のオープン時間(100 μs 単位)  |
| 第5バイト      | パラメータ 3        | delay_time1                         |
|            |                | 20A の NC リレー ** のオープン時間(100 μs 単位)  |
| 第6バイト      | パラメータ 4        | delay_time0                         |
|            |                | 400V の NC リレー ** のクローズ時間(100 μs 単位) |
| 第7バイト      | パラメータ 5        | delay_time1                         |
|            |                | 400V の NC リレー ** のクローズ時間(100 µs 単位) |
| 第8バイト      | パラメータ6         | コマンドの実行結果                           |
| * NO = No  | rmally Open(,  | ノーマリーオープン)                          |
| ** NC = No | mally Closed ( | ノーマリークローズ)                          |

#### 3.4.22 Activate\_realtime\_switch

MOSFET によるエラースイッチをクローズさせ、設定済みエラーをアクティブにします。

すでに発行されているエラー設定用コマンドで "duration\_flag"(第3バイトのビット 6)がセットされている場合("duration\_flag"=1)は、"duration\_time"に 1ms ~ 5s の範囲内の値を設定します。"duration\_flag"=0の場合は、"duration\_time"の値 を-1 または 65535(0xFFFF)に設定する必要があります。

COM コントローラへのコマンド 送信

int ctrl.ActivateRealTimeSwitch(int mode,

int durationTime, int dutyCycle, int frequency);

COM コントローラからの応答の取得

byte[] Answer = ctrl.GetLastErrorSimulationAnswer();

CAN 送信メッセージ

| Activate realtime switch | (mode, duration | time, dutvcvcle, | frequency) |
|--------------------------|-----------------|------------------|------------|
|                          |                 |                  |            |

| 第1バイト     | コマンドID  | 0x13                  |
|-----------|---------|-----------------------|
| 第2バイト     | パラメータ 0 | mode                  |
|           | パラメータ 1 | duration_time - バイト 0 |
| 第4バイト     | パラメータ 2 | duration_time - バイト 1 |
| <br>第5バイト | パラメータ 3 | 不使用                   |
| 第6バイト     | パラメータ 4 | 接点不良発生のデューティサイクル      |
|           | パラメータ 5 | 接点不良発生の周波数 - バイト 0    |
| 第8バイト     | パラメータ 6 | 接点不良発生の周波数 - バイト 1    |

"duration\_time" パラメータには、1ms~5000msの範囲内で1ms単位の値を指定します。値を0xFFFFにすると、エラーが無期限にアクティブ状態となります。

接点不良シミュレーションを行わない場合は、パラメータ4、5、6の値を0xFFにしてください。

"mode" パラメータには以下のいずれかの値を設定します。

- 0:静的エラー。エラー持続時間は "duration\_time" により定義されます。
- 1:接点不良シミュレーション。

デューティサイクルの値には、周波数に応じて以下の制限があります。 周波数 3Hz ~ 100Hz の場合:1~99%、2Hz の場合:50%

| 応答    |         |                       |
|-------|---------|-----------------------|
| 第1バイト | コマンド ID | 0x13                  |
| 第2バイト | パラメータ0  | mode                  |
| 第3バイト | パラメータ 1 | duration_time - バイト 0 |
| 第4バイト | パラメータ 2 | duration_time - バイト 1 |
| 第5バイト | パラメータ 3 | duration_time - バイト 2 |

| 応答    |         |                       |
|-------|---------|-----------------------|
| 第6バイト | パラメータ 4 | duration_time - バイト 3 |
| 第7バイト | パラメータ 5 | 不使用                   |
| 第8バイト | パラメータ 6 | コマンドの実行結果             |
|       |         |                       |

#### 3.4.23 TestFuses

エラーレール用のヒューズのステータスを取得します。

COM コントローラへのコマンド 送信

ヒューズのステータスは、fuses という配列に格納されます。fuses[n] にヒューズ n+1 ( $n=0 \sim 4$ )のステータスが格納され、ステータスが1 なら「ヒューズは正 常」、0 なら「ヒューズは不良」です。

"deviceKey" には、Standalone, Master, Slave1, ..., Slave14 のいずれかの値を設定 します。

COM コントローラからの応答の取得

byte[] Answer = ctrl.GetLastErrorSimulationAnswer();

CAN 送信メッセージ

| IDN コマンド |         |      |  |
|----------|---------|------|--|
| 第1バイト    | コマンドID  | 0x14 |  |
| 第2バイト    | パラメータ 0 | 不使用  |  |
| 第3バイト    | パラメータ 1 | 不使用  |  |
| 第4バイト    | パラメータ 2 | 不使用  |  |
| 第5バイト    | パラメータ 3 | 不使用  |  |
| 第6バイト    | パラメータ 4 | 不使用  |  |
| 第7バイト    | パラメータ 5 | 不使用  |  |
| 第8バイト    | パラメータ6  | 不使用  |  |

CAN 受信メッセージ

|                |         |             | _ |
|----------------|---------|-------------|---|
| 応答             |         |             |   |
| 第1バイト          | コマンドID  | 0x14        |   |
| 第2 <i>バ</i> イト | パラメータ 0 | Fuse_status |   |
| 第3バイト          | パラメータ 1 | 不使用         |   |
| 第4バイト          | パラメータ 2 | 不使用         |   |
| 第5バイト          | パラメータ 3 | 不使用         |   |
| 第6バイト          | パラメータ 4 | 不使用         |   |
| 第7バイト          | パラメータ 5 | 不使用         |   |
| 第8バイト          | パラメータ6  | コマンドの実行結果   |   |

各ヒューズのステータスは、Fuse\_statusの下記の各ビットに格納されます。

| MSB  |      |      |      |      |      |      | LSB  |
|------|------|------|------|------|------|------|------|
| ビット8 | ビット7 | ビット6 | ビット5 | ビット4 | ビット3 | ビット2 | ビット1 |
| -    | -    | -    | E5   | E1   | E3   | E4   | E2   |

(各ビットの値=0:不良、1:正常)

# 3.4.24 CurrentMeasurement

ES4440.1/.2 コンパクト故障シミュレーションモジュールのフロントパネルにある "Current" コネクタにチャンネルを接続し、電流を測定できるようにします。

COM コントローラへのコマンド 送信

int ctrl.CurrentMeasurement

(string ecu, string ecuPin, byte set);

#### COM コントローラからの応答の取得

byte[] Answer = ctrl.GetLastErrorSimulationAnswer();

CAN 送信メッセージ

| CurrentMeasurement (channel_nr) |         |            |  |  |
|---------------------------------|---------|------------|--|--|
| 第1バイト                           | コマンドID  | 0x15       |  |  |
| 第2バイト                           | パラメータ 0 | channel_nr |  |  |
| 第3バイト                           | パラメータ 1 | 不使用        |  |  |
| 第4バイト                           | パラメータ 2 | 不使用        |  |  |
| 第5バイト                           | パラメータ 3 | 不使用        |  |  |
| 第6バイト                           | パラメータ 4 | 不使用        |  |  |
| 第7バイト                           | パラメータ 5 | 不使用        |  |  |
| 第8バイト                           | パラメータ6  | 不使用        |  |  |

| 応答    |         |            |
|-------|---------|------------|
| 第1バイト | コマンド ID | 0x15       |
| 第2バイト | パラメータ 0 | channel_nr |
| 第3バイト | パラメータ 1 | 不使用        |
| 第4バイト | パラメータ 2 | 不使用        |
| 第5バイト | パラメータ 3 | 不使用        |
| 第6バイト | パラメータ 4 | 不使用        |
| 第7バイト | パラメータ 5 | 不使用        |
| 第8バイト | パラメータ 6 | コマンドの実行結果  |

# 4 お問い合わせ先

製品に関するご質問等は、各地域の ETAS 支社までお問い合わせください。

| ETAS 本社                              |         |                              |  |  |  |
|--------------------------------------|---------|------------------------------|--|--|--|
| ETAS GmbH                            |         |                              |  |  |  |
| Borsigstrasse 14                     | Phone:  | +49 711 89661-0              |  |  |  |
| 70469 Stuttgart                      | Fax:    | +49 711 89661-106            |  |  |  |
| Germany                              | WWW:    | www.etas.com/                |  |  |  |
| 日本支社                                 |         |                              |  |  |  |
| イータス株式会社                             |         |                              |  |  |  |
| <b>〒</b> 220-6217                    | Phone:  | (045) 222-0900               |  |  |  |
| 神奈川県横浜市西区                            | Fax:    | (045) 222-0956               |  |  |  |
| みなとみらい 2-3-5                         | E-mail: | sales.jp@etas.com (営業窓口)     |  |  |  |
| クイーンズタワー C 17F                       | WWW:    | www.etas.com/                |  |  |  |
| その他の支社                               |         |                              |  |  |  |
| 上記以外の各国支社につきましては、ETAS ホームページをご覧ください。 |         |                              |  |  |  |
| 各国支社                                 | WWW:    | www.etas.com/ja/contact.php  |  |  |  |
| 技術サポート                               | WWW:    | www.etas.com/ja/hotlines.php |  |  |  |

# 索引

### Α

API 31

### С

CAN インターフェース 設定 11 CAN コマンド Activate\_realtime\_switch 62 Activate\_relay 60 CurrentMeasurement 65 Open\_Load 43 Open\_Load\_400V 54 Open\_Load\_realtime 44 Pin\_2\_Pin\_400V 57 Pin\_2\_Pin\_400V\_Ex 58 Pin2PinFirstChRealtimeWithLoad 49 Pin2PinFirstChWithoutLoad 47 Pin2PinSecondChannelWithoutLoad 48 Pin2PinSecondChRealtimeWithLoad 50 Pullup\_Pulldown\_xUBATTy\_20A\_realti me 53 Reset\_all\_errors 59 RInline\_realtime 51 ShortCut\_xUBATTy\_20A 45 ShortCut\_xUBATTy\_20A\_realtime 46 ShortCut\_xUBATTy\_400V 55 ShortCut\_xUBATTy\_400V\_Ex 56 TestFuses 64 一般的なコマンド構成 39 channels left 43

# Ε

ES4440.1 システム設定 10

# F

Failure Set 「故障セット」を参照

#### L

LABCAR-PINCONTROL 起動 17

#### Т

TCP/IP 設定 8

### 5

イーサネット 設定 9

**く** クリーニング リレー接点 26

### C

故障セット 作成 19 シグナルの削除 21 シグナルの追加 20

# し

シグナル

インポート 18 シミュレート 接触抵抗 24 接点不良 23 マルチエラー 22 せ 接触抵抗 シミュレート 24 設定 -CAN インターフェース 11 ES4440.1 10 TCI/IP 8 イーサネット 9 表示オプション 27 マスタ/スレーブ 11 接点不良 シミュレート 23

# ζ

電流 測定 25

セルフテスト 27

# ٤.

し 問い合わせ先 66

# ひ

ビューズテスト 27 表記 規則 6 操作手順 5 表示オプション 設定 27

# ま

マスタ/スレーブ 設定 11 マルチエラー シミュレート 22

# හ

メインメニュー 29

# Ŋ

リレー接点 クリーニング 26

# わ

ワイヤハーネスファイル 12 作成 13